# Monitor UVis-920 Operating Instructions Original instructions

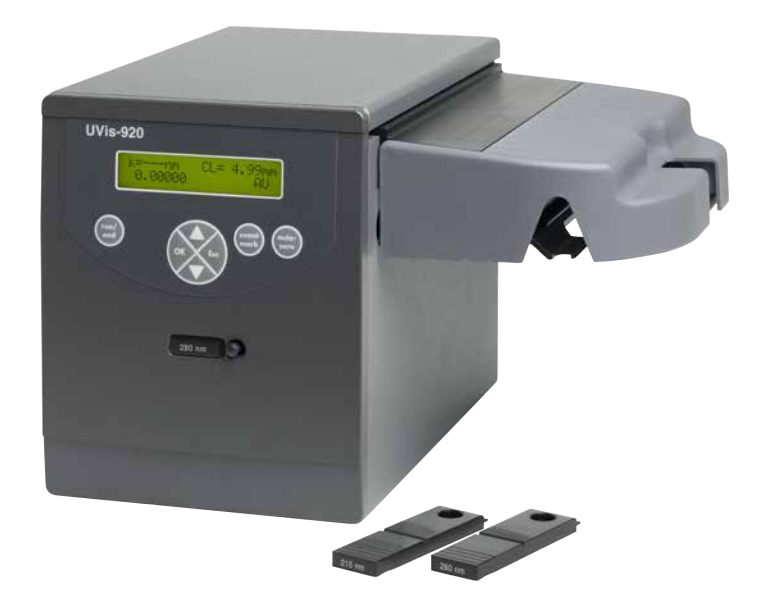

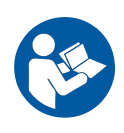

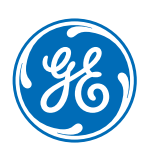

# Table of Contents

| 1 | Intro      | duction                                    | 4        |  |  |
|---|------------|--------------------------------------------|----------|--|--|
|   | 1.1        | Prerequisites                              | 4        |  |  |
|   | 1.2        | Important user information                 | 4        |  |  |
|   | 1.3        | Regulatory information                     | 6        |  |  |
|   |            | 1.3.1 EU Directives                        | 7        |  |  |
|   |            | 1.3.2 Eurasian Customs Union               | 7        |  |  |
|   |            | 1.3.3 Regulations for USA and Canada       | 8        |  |  |
|   |            | 1.3.4 Other regulations and standards      | 9        |  |  |
|   | 1.4        | User documentation                         | .0       |  |  |
| 2 | Safe       | ty instructions1                           | .1       |  |  |
|   | 21         | Safety precautions 1                       | 1        |  |  |
|   | 22         | Labels                                     | 5        |  |  |
|   | 23         | Emergency procedures                       | 7        |  |  |
|   | 24         | Recycling information                      | 7        |  |  |
|   | 2.5        | Declaration of Hazardous Substances (DoHS) | .8       |  |  |
| 3 | Svst       | em description 2                           | 0        |  |  |
| 5 | 7 1        | Illustrations                              | 20       |  |  |
|   | 3.⊥<br>7.2 | Monitor principle                          | 10<br>01 |  |  |
|   | 3.2<br>7 7 |                                            | 1        |  |  |
|   | 3.3        |                                            | :5       |  |  |
| 4 | Insto      | Illation 2                                 | 4        |  |  |
|   | 4.1        | Unpacking 2                                | 25       |  |  |
|   | 4.2        | Site requirements                          | 25       |  |  |
|   | 4.3        | Transport 2                                | 25       |  |  |
|   | 4.4        | Installing the cell holder 2               | 26       |  |  |
|   | 4.5        | Installing the flow cells                  |          |  |  |
|   | 4.6        | Connecting electrical cables               | 3        |  |  |
| 5 | Oper       | ation                                      | 7        |  |  |
|   | 5.1        | Menu selection                             | 38       |  |  |
|   |            | 5.1.1 Monitor UVis-920 front panel         | 38       |  |  |
|   |            | 5.1.2 Menu navigation                      | 39       |  |  |
|   | 5.2        | Turning the monitor on and off             | ł2       |  |  |
|   | 5.3        | Main menu overview                         | ł3       |  |  |
|   | 5.4        | Setting wavelength                         | ŧ3       |  |  |
|   | 5.5        | Custom filters 4                           | <b>4</b> |  |  |
|   | 5.6        | Autozero                                   | ŧ5       |  |  |
|   | 5.7        | Reading absorbance values                  | ŧ5       |  |  |
|   | 5.8        | Setup menu 4                               | ŧ5       |  |  |
|   | 5.9        | Check menu                                 | 50       |  |  |
|   | 5.10       | UV cell calibration                        | 52       |  |  |
|   | 5.11       | Changing flow cell                         | 53       |  |  |
|   |            |                                            |          |  |  |

|   | 5.12        | Restart after power failure                   | 53 |
|---|-------------|-----------------------------------------------|----|
| 6 | Maintenance |                                               | 54 |
|   | 6.1         | Cleaning before planned service               | 55 |
|   | 6.2         | Cleaning the instrument housing               | 55 |
|   | 6.3         | Cleaning the flow cell and optical connectors | 55 |
|   | 6.4         | Storage                                       | 57 |
| 7 | Troul       | bleshooting                                   | 58 |
|   | 7.1         | General                                       | 59 |
|   | 7.2         | Faults and actions                            | 59 |
|   | 7.3         | Error messages                                | 60 |
| 8 | Refer       | ence information                              | 61 |
|   | 8.1         | Technical specifications                      | 61 |
|   | 8.2         | Health and Safety Declaration Form            | 66 |
|   | 8.3         | Accessories and spare parts                   | 68 |

# 1 Introduction

# Purpose of the Operating Instructions

The *Operating Instructions* provides you with the instructions needed to handle Monitor UVis-920 in a safe way.

# 1.1 Prerequisites

In order to operate Monitor UVis-920 safely, and according to the intended purpose, the following prerequisites must be met:

- You should be acquainted with the use of bioprocessing equipment and with the handling of biological materials.
- You must read and understand the Safety chapter of these Operating Instructions.
- The system must be installed according to the instructions in the *Installation* chapter.

### About this chapter

This chapter contains important user information, a description of the intended use of Monitor UVis-920, regulatory information, list of associated documentation, definitions of safety notices, etc.

# 1.2 Important user information

# Read this before operating the product

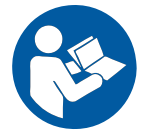

All users must read the entire *Operating Instructions* before installing, operating or maintaining the product.

Always keep the Operating Instructions at hand when operating the product.

Do not operate the product in any other way than described in the user documentation. If you do, you may be exposed to hazards that can lead to personal injury and you may cause damage to the equipment.

### Intended use

Monitor UVis-920 is a UV and visible light absorption monitor for use in liquid chromatog-raphy.

Monitor UVis-920 is intended for research use only, and shall not be used in any clinical procedures, or for diagnostic purposes.

### **Safety notices**

This user documentation contains safety notices (WARNING, CAUTION, and NOTICE) concerning the safe use of the product. See definitions below.

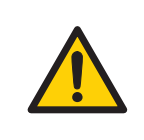

#### WARNING

**WARNING** indicates a hazardous situation which, if not avoided, could result in death or serious injury. It is important not to proceed until all stated conditions are met and clearly understood.

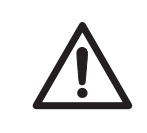

#### CAUTION

**CAUTION** indicates a hazardous situation which, if not avoided, could result in minor or moderate injury. It is important not to proceed until all stated conditions are met and clearly understood.

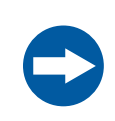

#### NOTICE

**NOTICE** indicates instructions that must be followed to avoid damage to the product or other equipment.

### Notes and tips

- **Note:** A note is used to indicate information that is important for trouble-free and optimal use of the product.
- *Tip:* A tip contains useful information that can improve or optimize your procedures.

## **Typographical conventions**

Software items are identified in the text by **bold italic** text. A colon separates menu levels, thus **File:Open** refers to the **Open** command in the **File** menu.

Hardware items are identified in the text by **bold** text (for example, **Power**).

# 1.3 Regulatory information

## In this section

This section describes the directives and standards that are fulfilled by Monitor UVis-920.

## Manufacturing information

The table below summarizes the required manufacturing information.

| Requirement                      | Information                              |
|----------------------------------|------------------------------------------|
| Name and address of manufacturer | GE Healthcare Bio-Sciences AB,           |
|                                  | Björkgatan 30, SE 751 84 Uppsala, Sweden |

### In this section

| Section                               | See page |
|---------------------------------------|----------|
| 1.3.1 EU Directives                   | 7        |
| 1.3.2 Eurasian Customs Union          | 7        |
| 1.3.3 Regulations for USA and Canada  | 8        |
| 1.3.4 Other regulations and standards | 9        |

## 1.3.1 EU Directives

## **Conformity with EU Directives**

This product fulfills the European Directives listed below. See the EU Declaration of Conformity for the directives and regulations that apply for the CE marking.

If not included with the product, a copy of the EU Declaration of Conformity is available on request.

| Directive  | Title                                                |
|------------|------------------------------------------------------|
| 2014/30/EU | Electromagnetic Compatibility (EMC) Directive        |
| 2014/35/EU | Low Voltage Directive (LVD)                          |
| 2011/65/EU | Restriction of Hazardous Substances (RoHS) Directive |

## **CE marking**

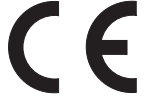

The CE marking and the corresponding EU Declaration of Conformity is valid for the instrument when it is:

- used according to the Operating Instructions or user manuals, and
- used in the same state as it was delivered from GE, except for alterations described in the Operating Instructions or user manuals.

## 1.3.2 Eurasian Customs Union

### Introduction

This section contains additional regulatory information to comply with the Eurasian Customs Union technical regulations.

# Manufacturer and importer information

The table below summarizes the manufacturer and importer information required by the Eurasian Customs Union.

| Requirement                                                           | Information                                                                                                    |
|-----------------------------------------------------------------------|----------------------------------------------------------------------------------------------------|
| Name and address of manufacturer                                      | See Manufacturing information                                                                                                    |
| Telephone number of manufacturer                                      | Telephone: + 46 771 400 600                                                                                                    |
| Importer and/or company for obtain-<br>ing information about importer | GE Healthcare LLC<br>GE Healthcare Life Sciences<br>Presnenskaya nab., 10C, 12th floor<br>RU-123 317 Moscow, Russian Federation<br>Telephone 1: + 7 495 411 9714<br>Fax nr: + 7 495 739 6932<br>Email: LSrus@ge.com |

# 1.3.3 Regulations for USA and Canada

### **FCC compliance**

This device complies with part 15 of the FCC Rules. Operation is subject to the following two conditions: (1) This device may not cause harmful interference, and (2) this device must accept any interference received, including interference that may cause undesired operation.

**Note:** The user is cautioned that any changes or modifications not expressly approved by GE could void the user's authority to operate the equipment.

This equipment has been tested and found to comply with the limits for a Class B digital device, pursuant to part 15 of the FCC Rules. These limits are designed to provide reasonable protection against harmful interference in a residential installation. This equipment generates, uses and can radiate radio frequency energy and, if not installed and used in accordance with the instructions, may cause harmful interference to radio communications. However, there is no guarantee that interference will not occur in a particular installation. If this equipment does cause harmful interference to radio or television reception, which can be determined by turning the equipment off and on, the user is encouraged to try to correct the interference by one or more of the following measures:

• Reorient or relocate the receiving antenna.

- Increase the separation between the equipment and receiver.
- Connect the equipment into an outlet on a circuit different from that to which the receiver is connected.
- Consult the dealer or an experienced radio/TV technician for help.

#### **CAN ICES/NMB compliance**

This product complies with the Canadian standard ICES-001/NMB-001 concerning electromagnetic compatibility.

## 1.3.4 Other regulations and standards

#### Introduction

This section describes the standards that apply to the Monitor UVis-920 system.

### **Environmental conformity**

This product conforms to the following environmental requirements.

| Requirement | Title                                                                                                    |
|-------------|----------------------------------------------------------------------------------------------------|
| 2012/19/EU  | Waste Electrical and Electronic Equipment (WEEE) Directive                                                            |
| China RoHS  | Management Methods for the Restriction of the Use of Haz-<br>ardous Substances in Electrical and Electronic Products. |

# Standards, machinery and electrical equipment

Standard requirements fulfilled by this product are summarized in the table below.

| Standard                                                              | Description                                                                                                    |
|-----------------------------------------------------------------------|----------------------------------------------------------------------------------------------------|
| EN ISO 12100                                                          | Safety of machinery. General principles for design. Risk assessment and risk reduction.                                           |
| EN 61010-1, IEC 61010-1,<br>UL 61010-1, CAN/CSA-<br>C22.2 No. 61010-1 | Safety requirements for electrical equipment for mea-<br>surement, control, and laboratory use - Part 1: General<br>requirements. |

1 Introduction

1.3 Regulatory information

1.3.4 Other regulations and standards

| Standard   | Description                                                                                                    |
|------------|----------------------------------------------------------------------------------------------------|
| EN 61326-1 | Electrical Equipment for Measurement, Control, and<br>Laboratory Use-EMC requirements-Part 1: General re-<br>quirements |
|            | (Emission according to CISPR 11, Group 1, class A)                                                                      |
| ICES-001   | Industrial, Scientific and Medical (ISM) Radio Frequency<br>Generators (Canada)                                         |

# 1.4 User documentation

In addition to these *Operating Instructions*, the documentation package supplied with Monitor UVis-920 also includes product documentation binders containing detailed specifications and traceability documents.

The most important documents in the document package with regard to technical aspects of Monitor UVis-920 are listed below.

## System-specific documentation

| User documentation                                   | Content                                                                                                    |
|------------------------------------------------------|----------------------------------------------------------------------------------------------------|
| Monitor UVis-920 Operating<br>Instructions           | Detailed system description. Comprehensive user instructions, method creation, operation, ad-vanced maintenance and troubleshooting.                               |
| EU Declaration of Conformity for<br>Monitor UVis-920 | Document whereby the manufacturer ensures<br>that the product satisfies and is in conformity with<br>the essential requirements of the applicable direc-<br>tives. |

# 2 Safety instructions

### About this chapter

This chapter describes safety compliance, safety labels, general safety precautions, emergency procedures, power failure and recycling of Monitor UVis-920.

### In this chapter

This chapter contains the following sections:

| Section                                        | See page |
|------------------------------------------------|----------|
| 2.1 Safety precautions                         | 11       |
| 2.2 Labels                                     | 15       |
| 2.3 Emergency procedures                       | 17       |
| 2.4 Recycling information                      | 17       |
| 2.5 Declaration of Hazardous Substances (DoHS) | 18       |

# 2.1 Safety precautions

### **General precautions**

Always follow these General precautions to avoid injury when using the Monitor UVis-920 instrument.

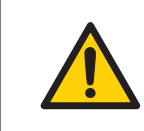

#### WARNING

Do not operate the product in any other way than described in the user documentation.

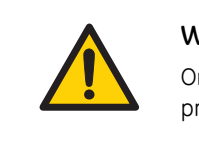

#### WARNING

Only properly trained personnel may operate and maintain the product.

## **Personal protection**

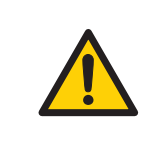

#### WARNING

Always use appropriate Personal Protective Equipment (PPE) during operation and maintenance of this product.

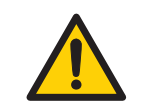

#### WARNING

**Hazardous substances and biological agents**. When using hazardous chemical and biological agents, take all suitable protective measures, such as wearing protective clothing, glasses and gloves resistant to the substances used. Follow local and/or national regulations for safe operation and maintenance of Monitor UVis-920.

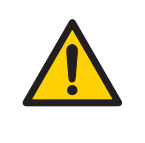

#### WARNING

**Spread of biological agents**. The operator must take all necessary actions to avoid spreading hazardous biological agents. The facility must comply with the national code of practice for biosafety.

# Installing and moving the instrument

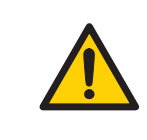

#### WARNING

**High intensity UV light**. This product uses high intensity ultra-violet light. Do not disconnect the optical fibers while the lamp is on.

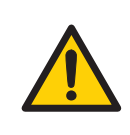

#### WARNING

**Protective ground**. The product must always be connected to a grounded power outlet.

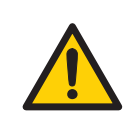

#### WARNING

**Power cord**. Only use power cords with approved plugs delivered or approved by GE.

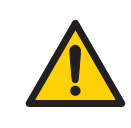

#### WARNING

Access to power switch and power cord with plug. Do not block access to the power switch and power cord. The power switch must always be easy to access. The power cord with plug must always be easy to disconnect.

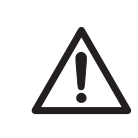

#### CAUTION

Make sure that the system is placed on a stable, level bench with adequate space for ventilation.

### System operation

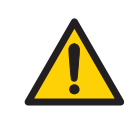

#### WARNING

If liquid is spilled on the equipment, the electrical power supply must be disconnected immediately. The equipment must be completely dry on the inside and the outside before reconnecting the power supply.

## Maintenance

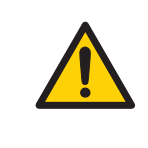

#### WARNING

**Electrical shock hazard**. All repairs should be done by service personnel authorized by GE. Do not open any covers or replace parts unless specifically stated in the user documentation.

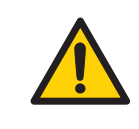

#### WARNING

**Disconnect power.** Always disconnect power from the instrument before performing any maintenance task.

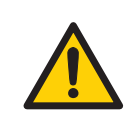

#### WARNING

Hazardous chemicals or biological agents. When using hazardous chemicals or biological agents, make sure that the entire system has been flushed thoroughly with bacteriostatic solution (e.g., NaOH) and distilled water before service and maintenance.

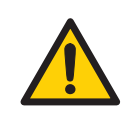

#### WARNING

**Use only approved parts**. Only spare parts and accessories that are approved or supplied by GE may be used for maintaining or servicing the product.

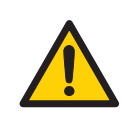

#### WARNING

**Corrosive substance**. NaOH is corrosive and therefore dangerous to health. When using hazardous chemicals, avoid spillage and wear protective glasses and other suitable Personal Protective Equipment (PPE).

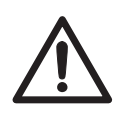

#### CAUTION

Hazardous chemicals or biological agents in UV flow cell. Make sure that the entire flow cell has been flushed thoroughly with bacteriostatic solution (e.g., NaOH) and distilled water, before service and maintenance.

# 2.2 Labels

## Introduction

This section describes the system label on Monitor UVis-920 and its meaning.

## System label

The illustration below shows the system label.

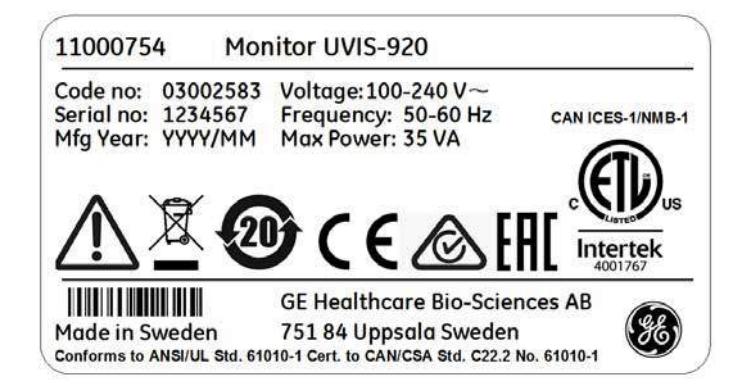

**Note:** The specific data shown on the system label below is only an example. Actual data is specific for each individual system and may vary from system to system.

The system label information is explained in the table below.

| Label text  | Description                                                                                                    |
|-------------|----------------------------------------------------------------------------------------------------|
| Code no:    | GE code number.                                                                                                    |
| Serial no:  | GE serial number.                                                                                                    |
| Mfg Year:   | Manufacturing year and month                                                                                                    |
| Voltage:    | Voltage.                                                                                                    |
| Frequency:  | Supply voltage frequency.                                                                                                    |
| Max power:  | Max power.                                                                                                    |
| $\triangle$ | <b>Warning!</b> Read the user documentation before using<br>the system. Do not open any covers or replace parts<br>unless specifically stated in the user documentation. |

| Label text     | Description                                                                                                    |
|----------------|----------------------------------------------------------------------------------------------------|
|                | This symbol indicates that waste electrical and electron-<br>ic equipment must not be disposed as unsorted munic-<br>ipal waste and must be collected separately. Please<br>contact an authorized representative of the manufac-<br>turer for information concerning the decommissioning<br>of equipment.                                   |
| 20             | This symbol indicates that the product contains haz-<br>ardous materials in excess of the limits established by<br>the Chinese standard GB/T 26572-2011 Requirements<br>for Concentration Limits for Certain Hazardous Sub-<br>stances in Electronics.                                                                                      |
| CE             | The system complies with applicable European direc-<br>tives.                                                                                                    |
|                | The system complies with the requirements for electromagnetic compliance (EMC) in Australia and New Zealand.                                                                                                    |
| EAC            | Eurasian Conformity mark: the single conformity mark<br>indicates that the product is approved for circulation<br>on the markets of the member states of the Eurasian<br>Customs Union.                                                                                                    |
| CAN ICES/NMB-1 | This product complies with the Canadian standard ICES-001/NMB-001 concerning electromagnetic compatibility.                                                                                                    |
| Intertek       | This symbol indicates that Monitor UVis-920 has been certified by a Nationally Recognized Testing Laboratory (NRTL). NRTL means an organization, which is recognized by the US Occupational Safety and Health Administration (OSHA) as meeting the legal requirements of Title 29 of the Code of Federal Regulations (29 CFR), Part 1910.7. |

# 2.3 Emergency procedures

#### Introduction

This section describes how to perform an emergency shutdown of Monitor UVis-920. The section also describes the result in the event of power failure.

#### **Emergency shutdown**

In an emergency situation, do as follows to stop the run:

Switch off power to the instrument by switching the **On/off** switch on the rear panel to the **(O)** position. If required, disconnect the mains power cord. The run is interrupted immediately.

#### **Power failure**

In the event of power failure the run is interrupted immediately.

# 2.4 Recycling information

#### Decontamination

Monitor UVis-920 shall be decontaminated before decommissioning and all local regulations shall be followed with regard to scrapping of the equipment.

### **Disposal, general instructions**

When taking Monitor UVis-920 out of service, the different materials must be separated and recycled according to national and local environmental regulations.

# Recycling of hazardous substances

Monitor UVis-920 contains hazardous substances. Detailed information is available from your GE representative.

# Disposal of electrical components

Waste of electrical and electronic equipment must not be disposed as unsorted municipal waste and must be collected separately. Please contact an authorized representative of the manufacturer for information concerning the decommissioning of equipment.

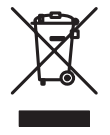

# 2.5 Declaration of Hazardous Substances (DoHS)

根据SJ/T11364-2014《电子电气产品有害物质限制使用标识要求》特提供如下有关污染控制方面的 信息。

The following product pollution control information is provided according to SJ/T11364-2014 Marking for Restriction of Hazardous Substances caused by electrical and electronic products.

### 电子信息产品污染控制标志说明 Explanation of Pollution Control Label

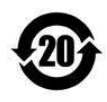

该标志表明本产品含有超过中国标准GB/T 26572《电子电气产品中限用物质的限 量要求》中限量的有害物质。标志中的数字为本产品的环保使用期,表明本产品 在正常使用的条件下,有毒有害物质不会发生外泄或突变,用户使用本产品不会 对环境造成严重污染或对其人身、财产造成严重损害的期限。单位为年。

为保证所申明的环保使用期限,应按产品手册中所规定的环境条件和方法进行正 常使用,并严格遵守产品维修手册中规定的定期维修和保养要求。

产品中的消耗件和某些零部件可能有其单独的环保使用期限标志,并且其环保使 用期限有可能比整个产品本身的环保使用期限短。应到期按产品维修程序更换那 些消耗件和零部件,以保证所申明的整个产品的环保使用期限。

本产品在使用寿命结束时不可作为普通生活垃圾处理,应被单独收集妥善处理。

This symbol indicates the product contains hazardous materials in excess of the limits established by the Chinese standard GB/T 26572 Requirements of concentration limits for certain restricted substances in electrical and electronic products. The number in the symbol is the Environment-friendly Use Period (EFUP), which indicates the period during which the hazardous substances contained in electrical and electronic products will not leak or mutate under normal operating conditions so that the use of such electrical and electronic products will not result in any severe environmental pollution, any bodily injury or damage to any assets. The unit of the period is "Year".

In order to maintain the declared EFUP, the product shall be operated normally according to the instructions and environmental conditions as defined in the product manual, and periodic maintenance schedules specified in Product Maintenance Procedures shall be followed strictly.

Consumables or certain parts may have their own label with an EFUP value less than the product. Periodic replacement of those consumables or parts to maintain the declared EFUP shall be done in accordance with the Product Maintenance Procedures.

This product must not be disposed of as unsorted municipal waste, and must be collected separately and handled properly after decommissioning.

#### 有害物质的名称及含量

#### Name and Concentration of Hazardous Substances

#### 产品中有害物质的名称及含量

Table of Hazardous Substances' Name and Concentration

| 部件名称<br>Component name | 有害物<br>Hazar | ]质<br>dous sul | bstance |                 |             |               |
|------------------------|--------------|----------------|---------|-----------------|-------------|---------------|
|                        | 铅<br>Pb      | 汞<br>Hg        | 镉<br>Cd | 六价铬<br>(Cr(VI)) | 多溴联苯<br>PBB | 多溴二苯醚<br>PBDE |
| 11000754               | Х            | 0              | 0       | 0               | 0           | 0             |

#### 本表格依据SJ/T 11364的规定编制。

This table is prepared according to SJ/T 11364.

- 0: 表示该有害物质在该部件所有均质材料中的含量均在GB/T26572规定的限量要求以下。
- X: 表示该有害物质至少在该部件的某一均质材料中的含量超出 GB/T 26572规定的限量要求。
- 此表所列数据为发布时所能获得的最佳信息.
- 0: Indicates that this hazardous substance contained in all of the homogeneous materials for this part is below the limit requirement in GB/T 26572.
- X: Indicates that this hazardous substance contained in at least one of the homogeneous materials used for this part is above the limit requirement in GB/T 26572
- Data listed in the table represents best information available at the time of publication.

# 3 System description

The Monitor UVis-920 is a UV and visible light absorption monitor which can be used in wavelengths range between 200-700 nm by changeable fixed wavelength filters. The instrument contains no internal user replaceable items.

# 3.1 Illustrations

## Main unit

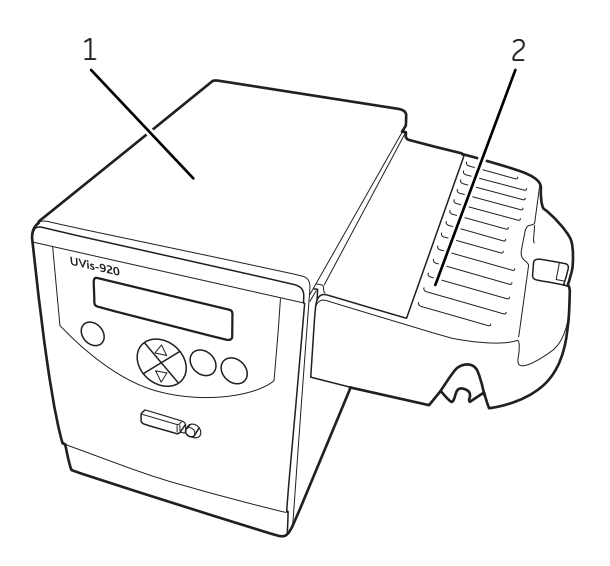

| Part | Function                  |
|------|---------------------------|
| 1    | Main unit                 |
| 2    | UV cell holder with cover |

## Rear panel of main unit

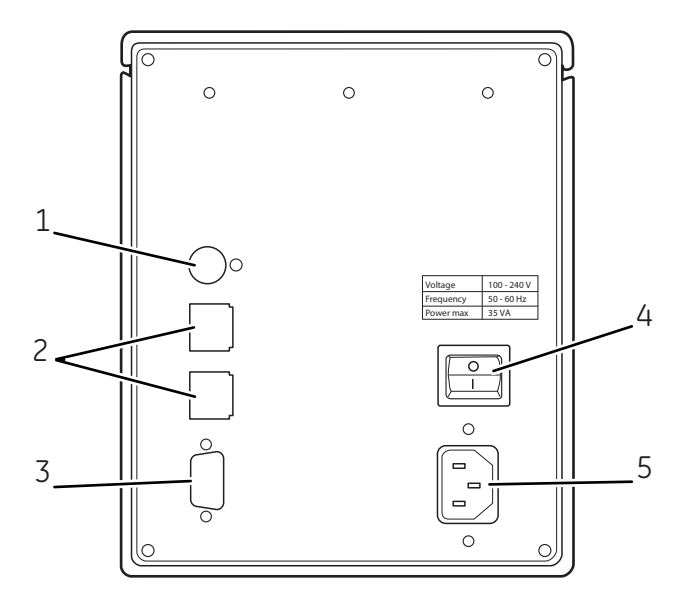

| Part | Function                                                |
|------|---------------------------------------------------------|
| 1    | Analog out 0-1 V. Recorder output, 1 channel 0 V to 1 V |
| 2    | For service use only                                    |
| 3    | Remote. Digital control signals.                        |
| 4    | Instrument on/off switch                                |
| 5    | Mains. Supply voltage, grounded.                        |

# 3.2 Monitor principle

A Xenon flash lamp gives a high intensity, continuous spectrum of light. The lamp is on only during the chromatographic run, ensuring that its long lifetime is used in the most efficient way.

The light enters an interference filter based monochromator which includes a collimating system and a filter unit with a fixed specific wavelength. It is possible to select wavelength between 200-700 nm by changing filter unit.

Monochromatic light from the filter is directed to an optical fiber. The light from the monochromator to the flow cell and from the cell to the detector electronics is guided by optical fibers which focus its full intensity on the liquid flow path, maximizing the sensitivity of the monitoring. Before entering the flow cell, the monochromatic light is split in a beam splitter, with 50% of the light passing through the sample fiber (S) and the flow cell, and 50% being directed through the reference fiber (R). Two photodiodes with identical characteristics monitor the intensities of the measuring and reference beams.

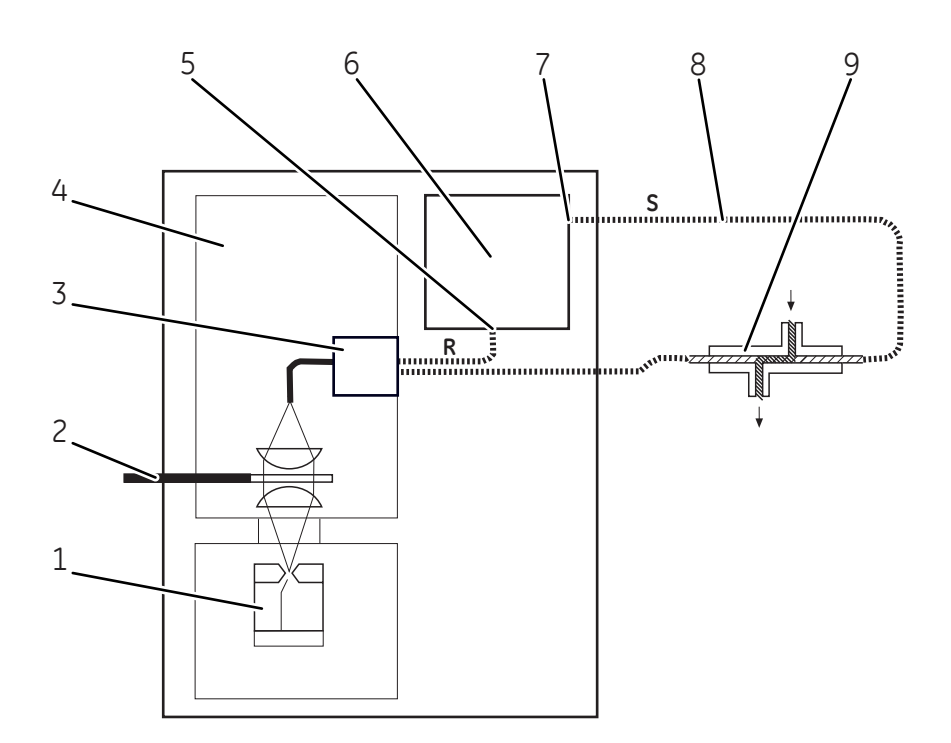

| Part | Function          |
|------|-------------------|
| 1    | Flash lamp 100 Hz |
| 2    | Filter unit       |
| 3    | Beam              |

| Part | Function                          |
|------|-----------------------------------|
| 4    | Interference filter monochromator |
| 5    | Reference                         |
| 6    | Micro controller                  |
| 7    | Signal                            |
| 8    | Optical fibres                    |
| 9    | Flow cell                         |

# 3.3 Flow cell principle

The optical path lengths of the flow cells are 1 mm, 2 mm, 5 mm and 10 mm depending on the type of cell installed. The smaller flow cell is made of quartz with titanium housing and the industrial cells are made of PEEK (Polyetheretherketone). The illustration below highlights the optical path cell length (CL).

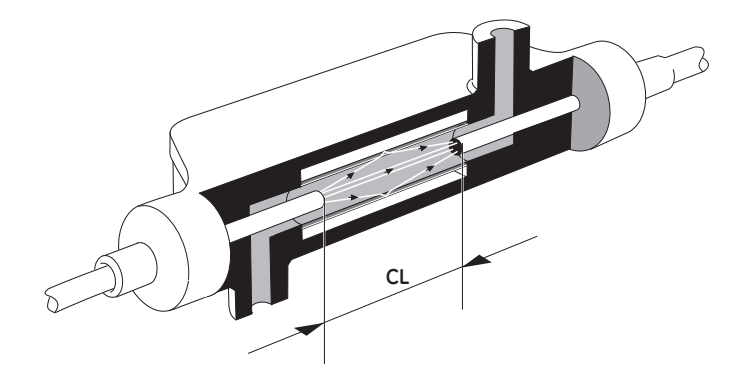

The design of the flow cell above prevents the formation of distinct interfaces between eluent components with different refractive indices and eliminates the negative influence these would cause. The precision of monitoring is enhanced by the construction of the flow cell, which ensures total reflectance of light. This maintains a high intensity of light to the detector. The long path length combined with a small cell volume increases sensitivity.

# 4 Installation

## About this chapter

This chapter provides required information to enable users and service personnel to unpack, install, move and transport Monitor UVis-920.

## Precautions

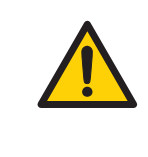

#### WARNING

Before attempting to perform any of the procedures described in this chapter, you must read and understand all contents of the Safety instructions chapter.

## In this chapter

This chapter contains the following sections:

| Section                          | See page |
|----------------------------------|----------|
| 4.1 Unpacking                    | 25       |
| 4.2 Site requirements            | 25       |
| 4.3 Transport                    | 25       |
| 4.4 Installing the cell holder   | 26       |
| 4.5 Installing the flow cells    | 26       |
| 4.6 Connecting electrical cables | 33       |

# 4.1 Unpacking

Unpack the instrument and check the items against the supplied packing list. Check the equipment for damage before starting assembly and installation. There are no loose parts in the transport box. All parts are either mounted on the system or located in the accessory kit box. If any damage is found, document the damage, and contact your local GE representative.

It is recommended that all packing materials should be retained if onward transport of the instrument is expected.

# 4.2 Site requirements

| Parameter             | Requirement                                                 |
|-----------------------|-------------------------------------------------------------|
| Operation site        | Indoor use                                                  |
| Altitude              | Maximum 2000 m                                              |
| Electrical power      | 100/240 V AC ±10%, 50/60 Hz                                 |
| Transient overvoltage | Overvoltage category II                                     |
| Ambient temperature   | 4°C to 40°C                                                 |
| Placement             | Stable laboratory bench or in ÄKTAexplorer or ÄKTApurifier. |
| Humidity              | 20% to 95% relative humidity (noncondensing)                |
| Pollution degree      | 2                                                           |

The instrument should be located in a place of low temperature variations, away from heat sources, draughts and direct sunlight.

To ensure correct ventilation a free space of 0.1 m is required behind and in front of the instrument. Do not use any soft material under the instrument, to ensure that the ventilation inlet in the front is not blocked.

The instrument should not be used in a corrosive atmosphere or in an atmosphere where deposits are liable to form on the optical surfaces.

# 4.3 Transport

Before moving the equipment: disconnect all connected cables and tubing.

# 4.4 Installing the cell holder

### WARNING

**High intensity UV light**. This product uses high intensity ultra-violet light. Do not disconnect the optical fibers while the lamp is on.

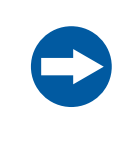

### NOTICE

To avoid damaging the optical inlet and outlet the two black rubber caps at the optical fiber connectors must be in place when installing the cell holder.

If UV Flow Cell, 2 mm or UV Flow Cell, 10 mm is to be used the flow cell holder included in the UVis-920 delivery must be installed.

#### Step Action

Illustration

- 1 Unpack the cell holder.
- 2 Slide the cell holder in place on the right hand side of the UVis-920.

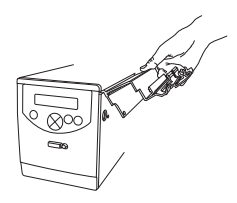

3 Fasten the flow cell holder with the two screws included. Use a hex wrench.

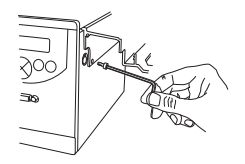

# 4.5 Installing the flow cells

The following flow cells are available:

- UV Flow Cell 2 mm
- UV Flow Cell 10 mm

- UV Flow Cell ÄKTApilot, 1/2/5 mm
- Industrial Flow Cell 8 mm (tubing i.d. 8 mm)
- Industrial Flow Cell 1" (tubing i.d. 1")

# Installing UV Flow Cell 2 mm and UV Flow Cell 10 mm

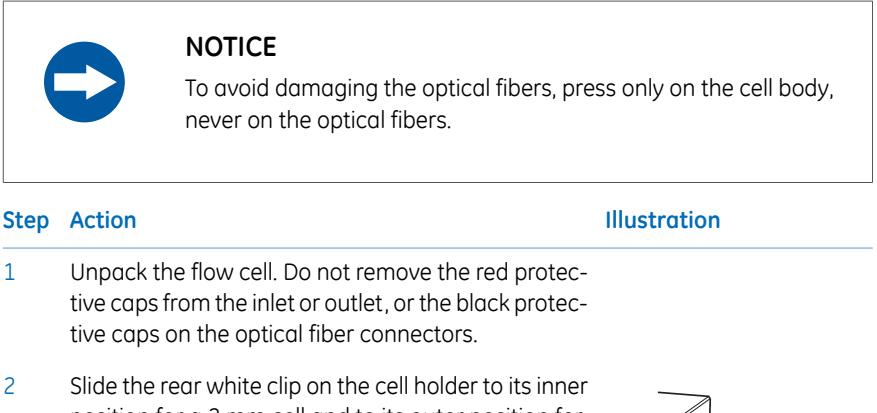

2 Slide the rear white clip on the cell holder to its inner position for a 2 mm cell and to its outer position for a 10 mm cell.

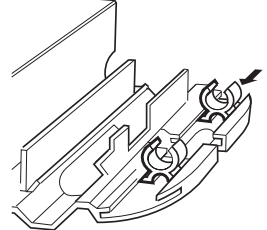

3 Place the flow cell in the opening between the white clips. To improve the access to the tubing connections the cell can be positioned with the text and serial number facing upwards or sideways. Press the cell into the clips to fasten it.

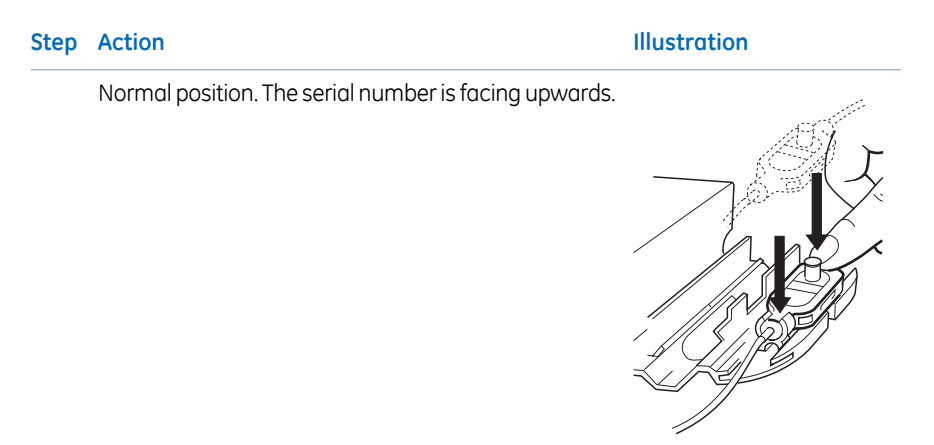

Alternative position. The serial number is facing sideways.

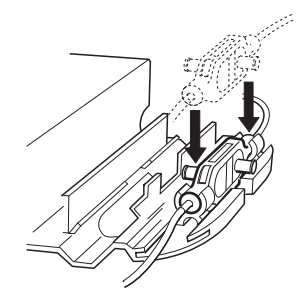

### Connecting the optical fibers

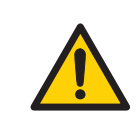

#### WARNING

**High intensity UV light**. This product uses high intensity ultra-violet light. Do not disconnect the optical fibers while the lamp is on.

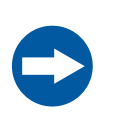

#### NOTICE

Do not touch the tips of the optical fiber with anything other than lens paper.

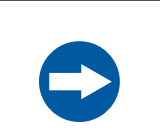

#### NOTICE

Do not twist the optical fibers during tightening.

#### Step Action

#### Illustration

1 Remove the two black protective caps from the optical fiber connectors.

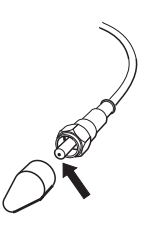

2 Remove the two rubber protective caps from the optical fiber receptacles on the right side of the housing.

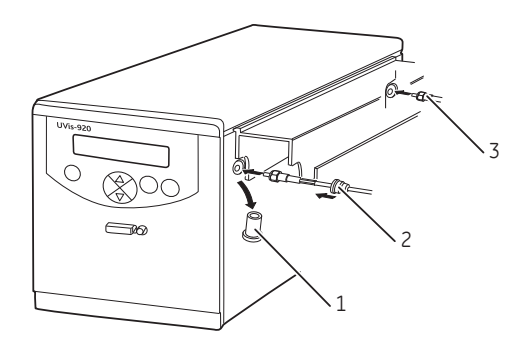

| Part | Function             |
|------|----------------------|
| 1    | Protective cap       |
| 2    | Rubber sleeve        |
| 3    | Black shrinking tube |

#### Step Action

3 Connect the two optical fibers to the housing by carefully inserting them into the sockets and tightening the nuts fingertight using the fiber detachment tool supplied. Do not overtighten.

#### Note:

The optical fiber end with black shrinking tubing shall be connected to the rear socket connector on the side of Monitor UVis-920.

- 4 Slide the rubber sleeves on the two optical fibers onto the connectors. Make sure that the sleeves are pushed tight to the housing to prevent dust, fluid or light entering the connection.
- 5 Remove the red protective caps from the inlet and outlet of the flow cell and connect the tubing with 1/16" fingertight connectors.

#### Illustration

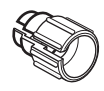

Fiber detachment tool

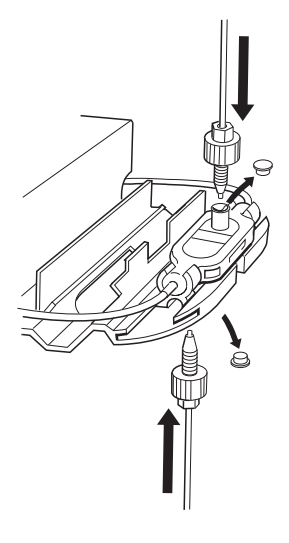

6 Mount the cell holder cover by pushing it onto the cell holder.

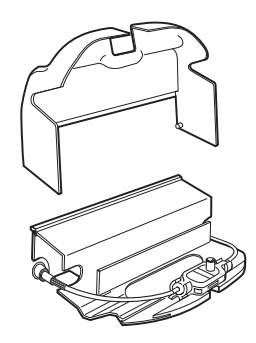

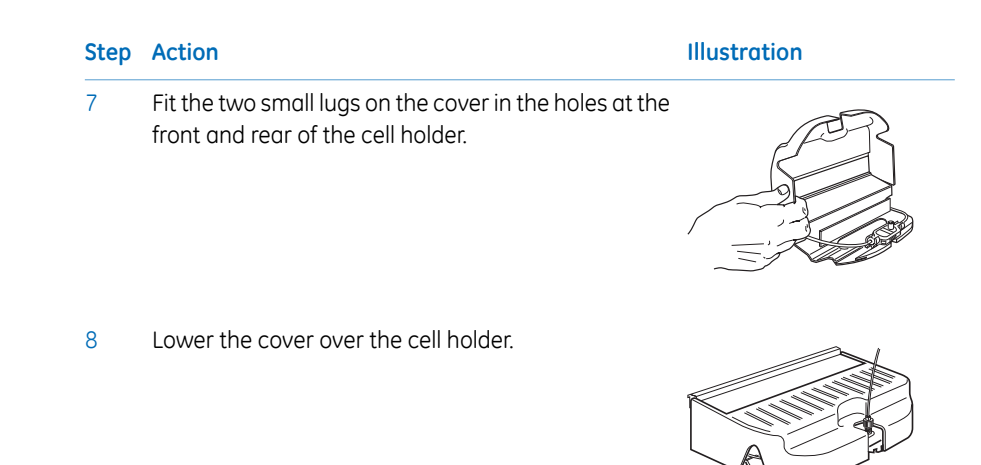

## Installing UV Flow Cell ÄKTApilot 1/2/5 mm, and Industrial Flow Cell 8 mm and 1"

#### Step Action

| 1 | Unpack the flow cell. Do not remove the black protective                       |
|---|--------------------------------------------------------------------------------|
|   | $\operatorname{caps}$ on the optical fiber transmitter and receiver connector. |

- 2 Choose the optical path length of the flow cell. The optical path length can be changed with shim plates.
- 3 Attach the flow cell to an appropriate flow cell holder.
- 4 Connect the inlet and outlet tubing to the flow cell.

#### Connecting the optical fibers

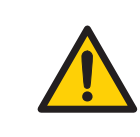

#### WARNING

**High intensity UV light**. This product uses high intensity ultra-violet light. Do not disconnect the optical fibers while the lamp is on.

|      |                 | <b>NOTICE</b><br>Do not touch the tips of the optical fiber with anything other than<br>lens paper.              |
|------|-----------------|----------------------------------------------------------------------------------------------------|
|      |                 | <b>NOTICE</b><br>To avoid damaging the optical fibers, press only on the cell body, never on the optical fibers. |
| Step | Action          |                                                                                                    |
| 1    | Remov<br>of Mon | e the two protective rubber caps from the optical fiber connectors itor UVis-920.                                |

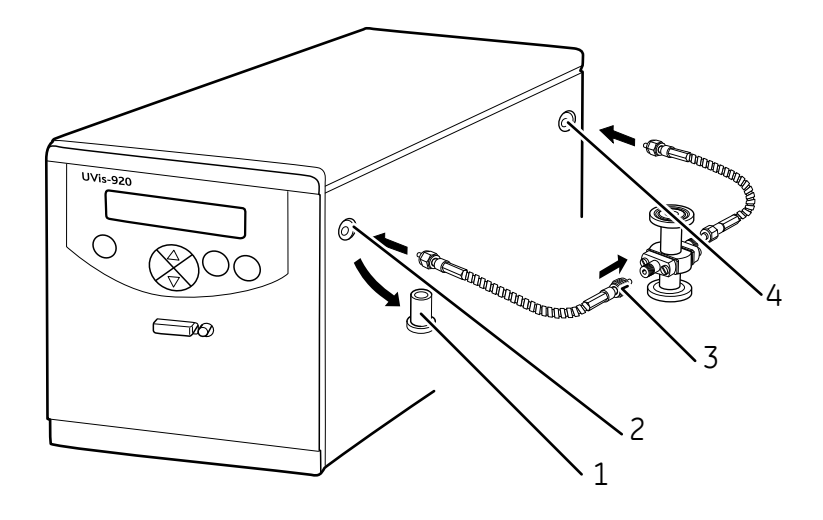

| Part | Function       |
|------|----------------|
| 1    | Protective cap |
| 2    | Transmitter    |
| 3    | Knurled nut    |
| 4    | Reciever       |

| Step | Action                                                                                                    |  |  |
|------|----------------------------------------------------------------------------------------------------|--|--|
| 2    | Remove the four black protective caps from the optical fiber connectors.                                                                                           |  |  |
| 3    | Identify the fiber connector which has a gold colored knurled nut.                                                                                                 |  |  |
| 4    | Attach this connector to the flow cell by carefully inserting it into the socket and tightening the nut fingertight (fits only one of the two sockets).            |  |  |
| 5    | Attach the other connector to the transmitter connector of Monitor UVis-920.<br>Do not overtighten.                                                                |  |  |
|      | <b>Note:</b><br>The optical fiber with the gold colored knurled nut is the transmitter fiber and<br>must not be mixed up with the other fiber, the receiver fiber. |  |  |
| 6    | Connect the other optical fiber to the empty socket on the flow cell and to                                                                                        |  |  |

# 4.6 Connecting electrical cables

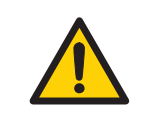

#### WARNING

the rear fiber connector on the monitor.

**Protective ground**. The product must always be connected to a grounded power outlet.

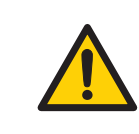

#### WARNING

**Power cord**. Only use power cords with approved plugs delivered or approved by GE.

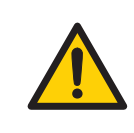

#### WARNING

Access to power switch and power cord with plug. Do not block access to the power switch and power cord. The power switch must always be easy to access. The power cord with plug must always be easy to disconnect.

The sockets for electrical signals are located on the rear panel. The instrument contains no user replaceable fuse.

4 Installation4.6 Connecting electrical cables

## Analog out connector

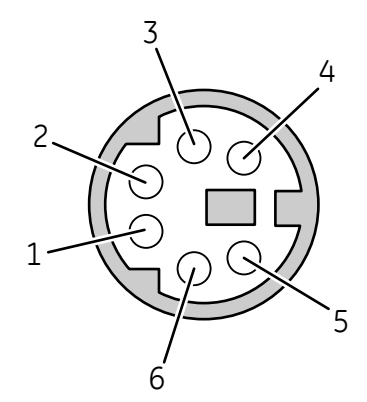

| Pin | Signal | Function          |
|-----|--------|-------------------|
| 1   | +      | 0 V to 1 V signal |
| 2   | -      | Ground            |
| 3-6 |        | Not used          |

## **Connecting to recorder**

Connect the recorder to the miniDIN-socket **Analog out 0-1 V** using the cable supplied. The absorption signal is available on a channel using the following wires:

Wire 1: signal (+)

Wire 2: ground (-)

**Note:** The signal cable is delivered with protective covers on each wire. Do not remove the protective covers from unused connections as a short circuit may disturb the measurements. Set the recorder to 0 V to 1 V input, full scale, 0 V offset.

# Connecting to auxiliary equipment (if used)

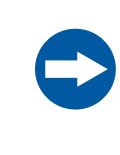

#### NOTICE

Any computer used with the equipment must comply with IEC 60950 and be installed and used according to the manufacturer's instructions.

Connect any auxiliary equipment to the 9-pole D–Sub female Remote connector (5 V TTL signals only).

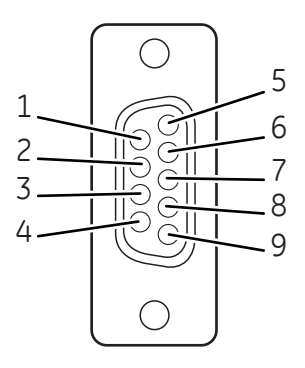

| Pin | Signal         | Function                                               |  |
|-----|----------------|--------------------------------------------------------|--|
| 1   | 5V (Out)       | Signal. Maximum load 50 mA                             |  |
| 2   |                | Not used                                               |  |
| 3   |                | Not used                                               |  |
| 4   | Auto Zero (In) | Negative edge zeroes AU-value                          |  |
| 5   | Gnd            | Common ground for all signals                          |  |
| 6   | Error (Out)    | Goes low at error. Goes high again when OK is pressed  |  |
| 7   | State (Out)    | 0=UVis-920 is in Run-mode<br>1=UVis-920 is in End-mode |  |

| Pin | Signal          | Function                                                                                                    |
|-----|-----------------|----------------------------------------------------------------------------------------------------|
| 8   | Run/Stop (In)   | Toggles the system between Run and End<br>Negative edge selects Run-mode (starts)<br>Positive edge selects End-mode (stops) |
| 9   | Event Mark (In) | Negative edge makes an event mark on recorder                                                                               |

# Connecting to supply voltage

| Step | Action                                                                                                    |
|------|----------------------------------------------------------------------------------------------------|
| 1    | Make sure the <b>on/off</b> switch is in the OFF position <b>(O)</b> .                                                                                                    |
| 2    | Connect a mains cable between the instrument and a grounded mains socket. The instrument is delivered with both European and US type mains cables, as standard. Any voltage 100 V to 240 VAC, 50 Hz to 60 Hz, can be used. |

# 5 Operation

## About this chapter

This chapter provides the information required to safely operate Monitor UVis-920.

## Precautions

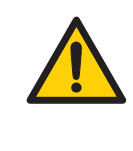

#### WARNING

Before attempting to perform any of the procedures described in this chapter, you must read and understand all contents of the Safety instructions chapter.

### In this chapter

This chapter contains the following sections:

| Section                            | See page |
|------------------------------------|----------|
| 5.1 Menu selection                 | 38       |
| 5.2 Turning the monitor on and off | 42       |
| 5.3 Main menu overview             | 43       |
| 5.4 Setting wavelength             | 43       |
| 5.5 Custom filters                 | 44       |
| 5.6 Autozero                       | 45       |
| 5.7 Reading absorbance values      | 45       |
| 5.8 Setup menu                     | 45       |
| 5.9 Check menu                     | 50       |
| 5.10 UV cell calibration           | 52       |

| Section                          | See page |
|----------------------------------|----------|
| 5.11 Changing flow cell          | 53       |
| 5.12 Restart after power failure | 53       |

# 5.1 Menu selection

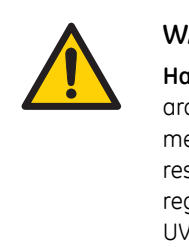

#### WARNING

**Hazardous substances and biological agents**. When using hazardous chemical and biological agents, take all suitable protective measures, such as wearing protective clothing, glasses and gloves resistant to the substances used. Follow local and/or national regulations for safe operation and maintenance of Monitor UVis-920.

# 5.1.1 Monitor UVis-920 front panel

Operation menu and settings are selected by the membrane keys at the front of Monitor UVis-920.

5 Operation 5.1 Menu selection 5.1.1 Monitor UVis-920 front panel

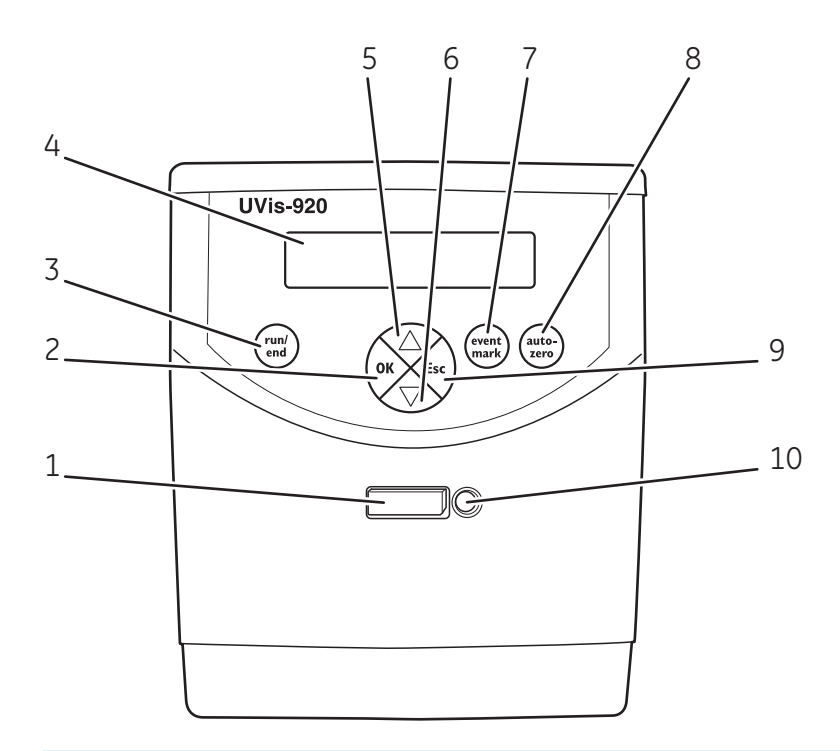

| Part | Function                     |
|------|------------------------------|
| 1    | eject button for filter unit |
| 2    | ОК кеу                       |
| 3    | run/end key                  |
| 4    | display                      |
| 5    | arrow up key                 |
| 6    | arrow down key               |
| 7    | event mark key               |
| 8    | autozero key                 |
| 9    | Esc key                      |
| 10   | filter unit insert           |

# 5.1.2 Menu navigation

A specific menu is selected by the front **arrow down** key. When the required menu is visible, the menu or selection is accepted by pressing the **OK** key.

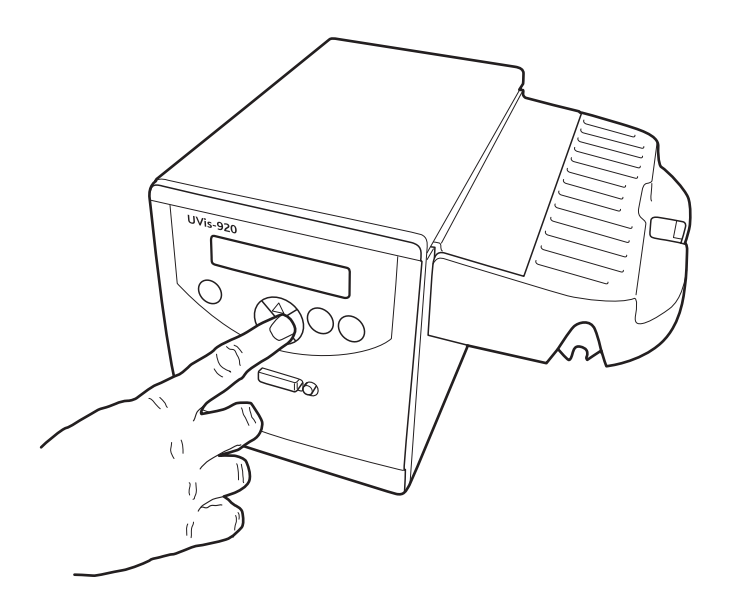

## Navigating in sub menus

If a menu has sub levels, the sub menu is displayed by pressing the **OK** key. Pressing the **Esc** key moves back one menu level.

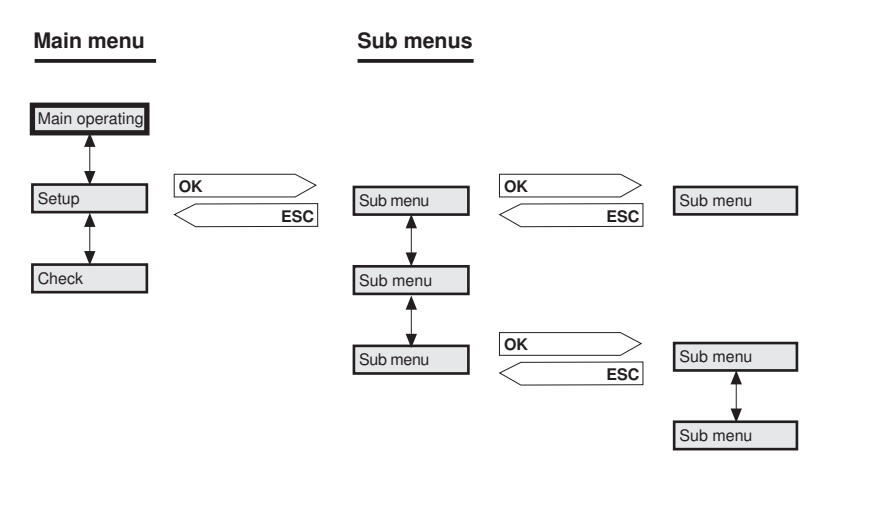

#### Return to main menu

Pressing **Esc** repeatedly, always returns to the main menu and the main operating window.

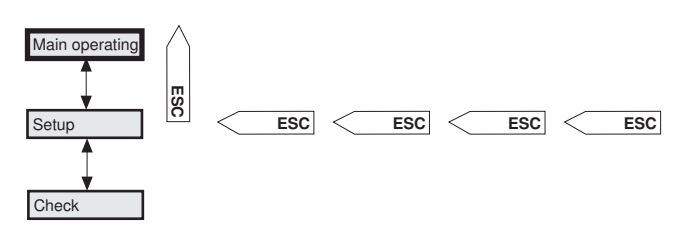

#### Select value

A cursor below a text or numerical value shows what is affected by a key. To increase the value press **arrow up key**. To decrease the value press **arrow down** key.

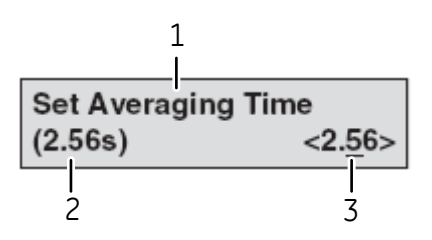

| Part | Function            |
|------|---------------------|
| 1    | Parameter           |
| 2    | Current value       |
| 3    | New value to be set |

The text or numerical value displayed is accepted by pressing the  $\mathbf{OK}$  key. To cancel, press the  $\mathbf{Esc}$  key.

If the new value to be set is within brackets, it is possible to select between a number of preset values. No brackets make it possible to select step by step within a preset range, for example 0-999.

To set numerical values faster, press **arrow up** key continuously. The display shows 1, 2, 3 ....10, 20, 30 .... 100, 200, 300 .... 1000, 2000, 3000 .... It is possible to select decade by pressing **arrow down** key continuously. Each character steps down to zero and then the cursor moves to left and stops at the desired decade when the key is released.

#### **Error messages**

If an error is occurred, the display shows an error message.

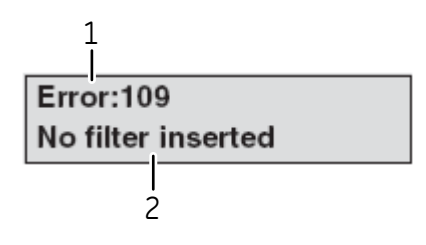

| Part | Function         |
|------|------------------|
| 1    | Error type       |
| 2    | User information |

To handle problems through the display interface even if an error message is indicated, it is possible to return to the previous display. Press **OK** or **Esc**. If the error remains, a new display with the same message returns 10 seconds after the last display update. See Section 7.3 Error messages, on page 60 for more information.

# 5.2 Turning the monitor on and off

- 1 Switch on the instrument using the **mains** switch on the rear panel.
- 2 The instrument starts and displays the main operating window. For optimum performance 30 minutes warm-up time is recommended.

To setting a run timer or end timer is another way to switch the Xenon-lamp on/ off. See *Setting run and end timers, on page 49.* 

# 5.3 Main menu overview

The main operating menu (main window) shows the wavelength in nanometers, the cell path length (CL) in millimeters (mm), the absorbance value in absorbance units (AU) and the mode of operation, *STANDBY* or *RUNNING*. The menu is reached from any other menu by pressing **Esc** repeatedly.

#### Setup menu

*Setup menu*. Setup of analog out, averaging time, serial number etc. Use the **arrow** keys to reach setup menu.

| Setup |
|-------|
|-------|

## **Check menu**

Check menu. Check internal operating values. Use the arrow keys to reach check menu.

Check

# 5.4 Setting wavelength

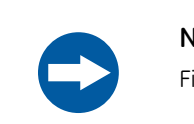

#### NOTICE

Filter units must be stored in a clean and dustfree place.

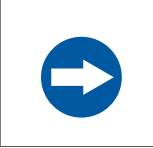

#### NOTICE

Do not run the monitor with an empty filter holder.

The instrument can measure absorbance at wavelengths between 200-700 nm by changeable filter units. The wavelength currently used is shown in main operating menu. When no filter is inserted the display shows  $\lambda = - - nm$ .

| Step | Action                                                                                                    | Display                                   |
|------|----------------------------------------------------------------------------------------------------|-------------------------------------------|
| 1    | At delivery a dummy filter is in place for protection.<br>Press <b>eject button</b> and remove the dummy filter |                                           |
| 2    | Insert a filter unit in the monitor.                                                                            |                                           |
| 3    | The instrument reads the code tag of the inserted filter unit and display its wavelength in the main menu.      | λ=215nm CL=10.00mm<br>0.00000AU (STANDBY) |

Empty filter holders for custom filters are available. When using a custom filter, its wavelength can be stored in the instrument by the operator. See Setting wavelength for custom filter.

# 5.5 Custom filters

If a wavelength not covered by available filter units is needed, the empty filter holder together with a custom filter can be used. The filter should have a diameter of 12.5 mm and a maximum thickness of 6.5 mm to fit in the holder. The transmission of the filter must correspond with the working range of the monitor. This can be checked from the light intensity menu where the R-value must be between 2000 and 4500 mV when using the filter. If the value is too high, an aperture can be used. Custom filters are not provided by GE.

# Setting wavelength for custom filter

If a custom filter is inserted, the wavelength can be set.

| Step | Action                                                                                                    | Display              |                         |
|------|----------------------------------------------------------------------------------------------------|----------------------|-------------------------|
| 1    | Insert a custom filter. The display shows <b>Change Wave Length</b> .                                                |                      |                         |
| 2    | Select <b>yes</b> to set wavelength, press <b>OK</b> . Select <b>no</b> , press <b>Esc</b> to return to main displau |                      |                         |
| 3    | If yes, enter the wavelength of custom filter in nanometer. Press <b>OK</b> .                                        | λ=215nm<br>0.00000AU | CL=10.00mm<br>(STANDBY) |

### **Resetting filter time**

The time the current filter has been used can be shown in hours and resetted to zero. There is one time counter for each filter wavelength.

| Step | Action                                                   | Display                     |
|------|----------------------------------------------------------|-----------------------------|
| 1    | Select menu <b>Reset Filter Time</b> , press <b>OK</b> . |                             |
|      |                                                          | Reset Filter Time<br>(024h) |
| 2    | Display togales between use and no. Select use to        |                             |
| ۷    | reset the time counter for the current filter wave-      | Reset Filter Time yes no    |
|      | length, press <b>UK</b> .                                |                             |

# 5.6 Autozero

The autozero function sets the detected absorbance to zero when the **autozero** key is pressed. Autozero is recommended before a sample is injected.

Press autozero key. The absorbance value is then shown in main operating menu.

# 5.7 Reading absorbance values

The main operating menu shows the absorbance values. The menu is reached from any other menu by pressing the **Esc** key repeatedly.

# 5.8 Setup menu

# Setting analog output to an external chart recorder

#### Setting range and zero

UVis-920 displays the measured absorbance value as an analog voltage in the recorder connector. The output from the instrument is always 0 V to 1 V, but the absorbance value for full scale deflection (AUFS) and the zero absorbance level on the recorder can be set.

| Step | Action | Display |
|------|--------|---------|
|------|--------|---------|

1 Select menu *Analog Out*, press OK.

Analog Out (2.000AUFS, 10%)

| Step | Action                                                                                                    | Display                          |
|------|----------------------------------------------------------------------------------------------------|----------------------------------|
| 2    | Select menu <i>Set Range</i> , press <b>OK</b> . The range is the full scale absorbance for the chart recorder (1 V).                                             | Set Range<br>(2.000AUFS)         |
| 3    | Use the <b>arrow</b> keys to set the absorption range for recorder output in AUFS, press <b>OK</b> . Only fixed steps between 5.0 AUFS and 0.001 AUFS can be set. | Set Range<br>(0.050AUFS) <0.050> |
| 4    | Select menu <i>Set Zero Level</i> , press <b>OK</b> . The zero level is where on the paper the 0 AU value will be positioned. Values 0-99.                        | Set Zero Level<br>(10%)          |
| 5    | Use the <b>arrow</b> keys to set the value and press <b>OK</b> .                                                                                                  |                                  |

#### Automatic overrange

The instrument has an automatic overrange function. If the monitor signal reaches the full scale value on the recorder, the signal will instantly drop to 0 V and give an accurate display of the peak starting from this position. When the function is disabled, the signal does not drop to 0 V when reaching maximum but is instead clipped and hold at the maximum (see illustration below). The overrange is managed in the same way when the signal reaches the minimum.

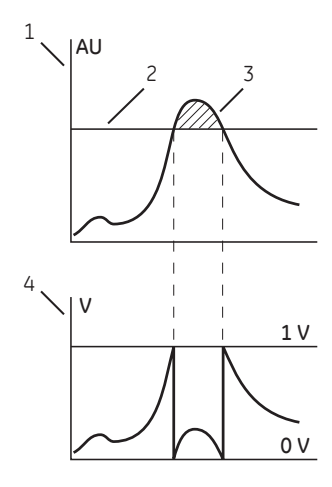

a) Automatic overrange enabled

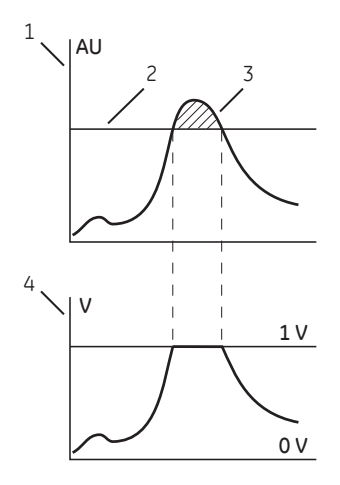

b) Automatic overrange disabled

| Part | Function                                     |
|------|----------------------------------------------|
| 1    | Measured absorbance level (absorbance units) |
| 2    | Maximum range (absorbance units)             |
| 3    | Overrange                                    |
| 4    | Signal to recorder (V)                       |

The automatic overrange can be disabled/enabled in the *Setup* menu.

| Step | Action                                                                        | Display                              |
|------|-------------------------------------------------------------------------------|--------------------------------------|
| 1    | Select menu <b>Automatic Overrange</b> , press <b>OK</b> .                    | Automatic Overrange<br>( no )        |
| 2    | Use the arrow keys to select <b>Yes</b> or <b>No</b> , then press <b>OK</b> . | Automatic Overrange<br><u>Yes</u> No |

#### **Event mark**

Event marks can be set, for example when the sample is injected, and are displayed as spikes on the chart recorder. The spikes are 10% of the full scale of the chart recorder which corresponds to 0.1 V.

Press event mark key to insert an event mark.

# Setting averaging time (filtering noise)

To filter the noise in the UV-signal, a moving average filter is used. The averaging time is the time interval used for calculating the moving average of the absorbance signal. A long averaging time will smooth out noise efficiently, but it will also distort the peaks. Peaks narrower than the minimum peak width value may be distorted. Because of this the averaging time should be as short as possible, see the table below. On delivery the averaging time is set to 2.56 s.

| Step | Action                                    | Display |
|------|-------------------------------------------|---------|
| 1    | Select menu Set Averaging Time, press OK. | <b></b> |
|      |                                           | (2.56s) |

#### 5 Operation 5.8 Setup menu

| Step | Action                                      |                                                           | Display                                       |  |
|------|---------------------------------------------|-----------------------------------------------------------|-----------------------------------------------|--|
| 2    | Use the arrow keys to values between 5.12 s | set the value. Use the fixed<br>seconds and 0.08 seconds. | Set Averaging Time<br>(2.56s) <2. <u>5</u> 6> |  |
| Ave  | raging time (s)                             | Time constant (s)<br>(approximate)                        | Min. peak width at half<br>height (s)         |  |
| 5.12 | 2                                           | 2.0                                                       | 32                                            |  |

| 2.56 | 1.0  | 16  |
|------|------|-----|
| 1.28 | 0.5  | 8.0 |
| 0.64 | 0.2  | 3.2 |
| 0.32 | 0.1  | 1.6 |
| 0.16 | 0.05 | 0.8 |
| 0.08 | 0.03 | 0.5 |

# Setting cell serial number, cell type and cell path length

It is possible to store cell data in the instrument for up to five different cells. The data is uniquely defined by each cells serial number.

| Step | Action                                                                                                    | Display                                   |
|------|----------------------------------------------------------------------------------------------------|-------------------------------------------|
| 1    | Select menu Set Cell Serial Number, press OK.                                                                                                    |                                           |
| 2    | Enter the serial number of the cell (see the label on the flow cell). Press <b>OK</b> . The serial number must be 1000 or higher.                                                                           | Set Cell Serial Number<br>(123456) 000000 |
| 3    | Select menu <b>Set Cell Type</b> . Check the cell type value.<br>If the value is correct, use the <b>arrow</b> keys to go to<br>next menu. If the value has to be changed, press <b>OK</b><br>to change it. | Set Cell Type<br>(2mm) <2>                |
| 4    | Select menu <b>Set Cell Path Length</b> , press <b>OK</b> .                                                                                                    | Set Cell Path Length<br>(mm) 02.10        |

#### 5 Operation 5.8 Setup menu

| Step | Action                                                                                                    | Display |
|------|----------------------------------------------------------------------------------------------------|---------|
| 5    | Enter the calibrated value of the cell path length if<br>available, press OK. The cell type must always be set<br>before the calibrated cell path length. |         |

# Setting run and end timers

| Step | Action                                                                                                    | Display                   |                       |
|------|----------------------------------------------------------------------------------------------------|---------------------------|-----------------------|
| 1    | Select menu <b>RunTimer End Timer,</b> , press <b>OK</b> .                                                                                                    | RunTimer<br>(057min)      | End Timer<br>(123min) |
| 2    | Set run time, press <b>OK</b> to select action. Choose the <i>Run</i> mode time 1 minutes to 999 minutes. Timer is disabled if set to 0. If timer is enabled by <b>OK</b> , the remaining minutes to run are shown. | Set Run Timer<br>(057min) | r                     |
|      |                                                                                                    | Set Run Timer<br>min      | r<br>68               |
| 3    | Set end time, press <b>OK</b> to select action. Choose the <b>End</b> mode time 1 minutes to 999 minutes. Timer is disabled if set to 0. If timer is enabled by <b>OK</b> , the re-                                 | Set End Timer<br>min      | 150                   |
|      | maining minutes to run are shown.                                                                                                    | Set End Timer<br>min      | 150                   |
| 4    | Press <b>Esc</b> key to return to the <b><i>RunTimer End Timer</i></b><br>menu which now shows the countdown time and<br>end time.                                                                                  |                           |                       |

## Setting unit number

For service use only.

# 5.9 Check menu

#### Autozero

The instruments internal absorbance value for autozero can be checked to test the consistency in buffers.

| Step | Action                                                                | Display           |           |
|------|-----------------------------------------------------------------------|-------------------|-----------|
| 1    | Select menu <i>Check</i> , press OK.                                  |                   |           |
| 2    | Select menu <i>Autozero</i> . The autozero absorbance value is shown. | Autozero<br>215nm | 0.23454AU |

# Flow cell (checking flow cell type and number)

This menu shows the type and serial number of the flow cell stored in the monitor.

| Step | Action                                                                                                    | Display                     |
|------|----------------------------------------------------------------------------------------------------|-----------------------------|
| 1    | Select menu <b>Check</b> , press <b>OK</b> .                                                                                         |                             |
| 2    | Select menu <i>Flow Cell</i> . If serial number is not set,<br>is shown. The serial value is shown number must<br>be 1000 or higher. | Flow Cell<br>10mm, SN123456 |

## Check analog output

The function of the connected chart recorder can be tested.

| Step | Action                                                  | Display          |
|------|---------------------------------------------------------|------------------|
| 1    | Select menu <b>Check</b> , press <b>OK</b> .            |                  |
| 2    | Select menu <b>Check Analoa Out</b> , press <b>OK</b> . |                  |
|      |                                                         | Check Analog Out |

#### 5 Operation 5.9 Check menu

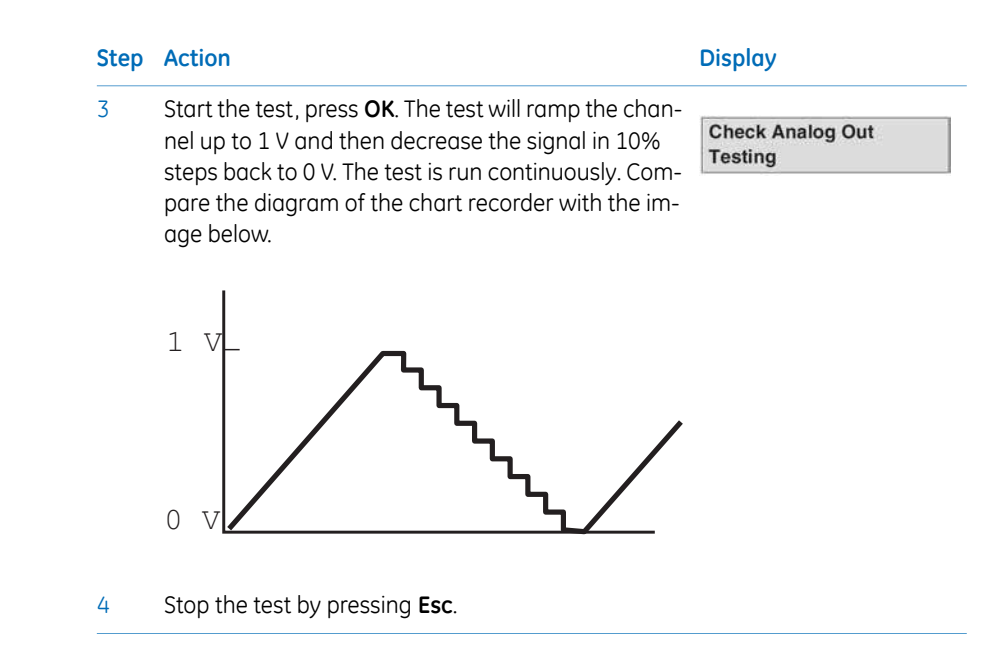

### Light intensity

This menu shows the voltages generated at the light detectors. These voltages are proportional to the light intensities in each channel. The R-value gives an indication of the condition of the lamp, filter and optical fibers.

| Step | Action                                                                                                    | Display                              |
|------|----------------------------------------------------------------------------------------------------|--------------------------------------|
| 1    | Select menu <i>Check</i> , press OK.                                                                                                    |                                      |
| 2    | Select menu <i>Light Intensity</i> .<br>If the R-value is < 750 mV, check filter used time.<br>Change filter if the used time is > 2500 hours. If the<br>R-value still is < 750 mV after replacing filter, contact<br>GE. | Light Intensity<br>R=1150mV S=1800mV |

## Filter used time

This menu shows how many hours the filter has been used, i.e. the time in running mode. There is one time counter for each filter wavelength.

#### Step Action

Display

1 Select menu *Check*, press OK.

| Step | Action                                                                                                    | Display                  |
|------|----------------------------------------------------------------------------------------------------|--------------------------|
| 2    | Select menu <i>Filter Used Time</i> . If the filter used time is > 2500 hours, it is recommended to change the filter. | Filter Used Time<br>024h |

## Lamp used time

| Step | Action                                                                  | Display                     |
|------|-------------------------------------------------------------------------|-----------------------------|
| 1    | Select menu <i>Check</i> , press OK.                                    |                             |
| 2    | Select menu <i>Filter Used Time</i> , press OK.                         | Filter Used Time<br>024h    |
| 3    | If the lamp used time is > 4000 hours, contact GE for lamp replacement. | Check Analog Out<br>Testing |
| 4    | Stop the test by pressing <b>Esc</b> .                                  |                             |
|      |                                                                         |                             |

## Software version

| Step | Action                                | Display                      |
|------|---------------------------------------|------------------------------|
| 1    | Select menu <i>Check</i> , press OK.  |                              |
| 2    | Select menu <b>Software version</b> . | Software Version<br>V1.00.00 |

# 5.10 UV cell calibration

For exact measurements of the nominal flow cell path length, the path length in the UV flow cell can be calibrated. This is not necessary for standard operations. Call GE for advice.

# 5.11 Changing flow cell

The flow cell can be changed when required, for example from 2 mm to 10 mm when the sensitivity of the measurement must change due to a small amount of sample being applied, or from a 10 mm to 2 mm when a lower sensitivity is desired, due to output signal limitation. See *Section 4.5 Installing the flow cells, on page 26.* Data for up to five flow cells are saved in memory in Monitor UVis-920.

# 5.12 Restart after power failure

If the power supply to the instrument is interrupted, the instrument automatically restarts itself and displays the main operating menu. All set values are retained in the instrument but the instrument starts with the lamp switched off (standby).

# 6 Maintenance

Monitor UVis-920 does not require any periodic maintenance.

## About this chapter

This chapter provides required information to enable users and service personnel to clean and maintain Monitor UVis-920. The instrument contains no internal user replaceable parts.

## Precautions

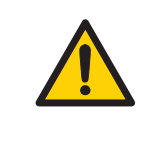

#### WARNING

Before attempting to perform any of the procedures described in this chapter, you must read and understand all contents of the Safety instructions chapter.

### In this chapter

This chapter contains the following sections:

| Section                                           | See page |
|---------------------------------------------------|----------|
| 6.1 Cleaning before planned service               | 55       |
| 6.2 Cleaning the instrument housing               | 55       |
| 6.3 Cleaning the flow cell and optical connectors | 55       |
| 6.4 Storage                                       | 57       |

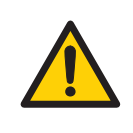

#### WARNING

**Use only approved parts**. Only spare parts and accessories that are approved or supplied by GE may be used for maintaining or servicing the product.

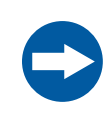

#### NOTICE

The mains power to Monitor UVis-920 must be switched off before connecting the instrument to any cells or external equipment.

# 6.1 Cleaning before planned service

# Cleaning before planned maintenance/service

To ensure the protection and safety of service personnel, all equipment and work areas must be clean and free of any hazardous contaminants before a Service Engineer starts maintenance work.

Please complete the checklist in the On Site Service Health and Safety Declaration Form or the Health and Safety Declaration Form for Product Return or Servicing, depending on whether the instrument is going to be serviced on site or returned for service, respectively.

Copy the form you need from Section 8.2 Health and Safety Declaration Form, on page 66 or print it from the PDF file available on the User Documentation CD.

# 6.2 Cleaning the instrument housing

| Step | Action                                                                                                    |
|------|----------------------------------------------------------------------------------------------------|
| 1    | Wipe the instrument housing regularly with a damp cloth. Do not allow spilled liquid to dry on the instrument. |
| 2    | Remove dirt from the surface using a cloth and a mild cleaning agent.                                          |
| 3    | Let the instrument dry completely before using it.                                                             |
|      |                                                                                                    |

# 6.3 Cleaning the flow cell and optical connectors

A clean flow cell and optical connectors are essential for ensuring the correct operation of the UV-monitor.

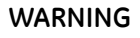

Hazardous chemicals or biological agents. When using hazardous chemicals or biological agents, make sure that the entire system has been flushed thoroughly with bacteriostatic solution (e.g., NaOH) and distilled water before service and maintenance.

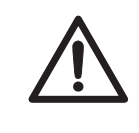

#### CAUTION

Hazardous chemicals or biological agents in UV flow cell. Make sure that the entire flow cell has been flushed thoroughly with bacteriostatic solution (e.g., NaOH) and distilled water, before service and maintenance.

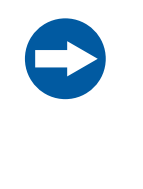

#### NOTICE

**Keep UV flow cell clean**. Do not allow solutions containing dissolved salts, proteins or other solid solutes to dry out in the flow cell. Do not allow particles to enter the flow cell, as damage to the flow cell may occur.

## Cleaning the flow cell

| Step | Action                                                                                                    |
|------|----------------------------------------------------------------------------------------------------|
| 1    | Connect a syringe to the inlet of the flow cell and squirt distilled water through the cell in small amounts. Then fill the syringe with a 10% surface active detergent solution like Decon <sup>™</sup> 90, Deconex <sup>™</sup> 11, RBS <sup>™</sup> 25 or equivalent, and squirt five times. |
| 2    | After five squirts, leave the detergent solution in the flow cell for at least 20 minutes.                                                                                                    |
| 3    | Pump the remaining detergent solution through the flow cell.                                                                                                    |
| 4    | Rinse the syringe and flush the cell with distilled water (10 ml).                                                                                                    |

# Cleaning the optical fiber connectors

When required, wipe the optical fiber connectors with 30% isopropanol on lens paper.

# 6.4 Storage

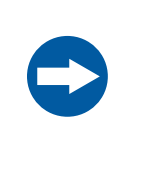

#### NOTICE

**Keep UV flow cell clean**. Do not allow solutions containing dissolved salts, proteins or other solid solutes to dry out in the flow cell. Do not allow particles to enter the flow cell, as damage to the flow cell may occur.

#### Overnight

The flow cell can be left filled with buffer.

#### Weekend and long term storage

Flush the flow cell with distilled water and then fill it with 20% ethanol.

The flow cell can also be stored dry by flushing as above with distilled water and then blowing a compressed inert gas such as nitrogen  $(N_2)$  through the cell. Replace the protective caps. Never use compressed air as this may contain droplets of oil.

# 7 Troubleshooting

### About this chapter

This chapter provides information required to enable users and service personnel to identify and correct problems that may occur when operating Monitor UVis-920.

If the suggested actions in this guide do not solve the problem, or if the problem is not covered by this guide, contact your GE representative for advice.

## **Precautions**

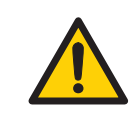

#### WARNING

Before attempting to perform any of the procedures described in this chapter, you must read and understand all contents of the Safety instructions chapter.

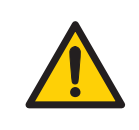

#### WARNING

Hazardous chemicals or biological agents. When using hazardous chemicals or biological agents, make sure that the entire system has been flushed thoroughly with bacteriostatic solution (e.g., NaOH) and distilled water before service and maintenance.

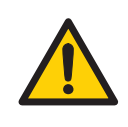

#### WARNING

**Electrical shock hazard**. All repairs should be done by service personnel authorized by GE. Do not open any covers or replace parts unless specifically stated in the user documentation.

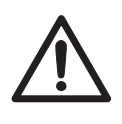

#### CAUTION

Hazardous chemicals or biological agents in UV flow cell. Make sure that the entire flow cell has been flushed thoroughly with bacteriostatic solution (e.g., NaOH) and distilled water, before service and maintenance.

# 7.1 General

When contacting GE for support, state the program version of the instrument, which is shown in the check menu. See *Software version*, *on page 52* 

# 7.2 Faults and actions

If the suggested actions do not correct the fault, call GE.

| Fault                                           | Possible cause                                       | Corrective action                                                                                                    |
|-------------------------------------------------|------------------------------------------------------|----------------------------------------------------------------------------------------------------|
| No text on the display                          | No power to the monitor                              | Check that the mains ca-<br>ble is connected and the<br><b>mains</b> switch is in ON-po-<br>sition <b>(I)</b>                                                              |
| Noisy UV-signal, signal<br>drift or instability | The buffer may be impure                             | Check with water if the signal is still noisy                                                                                                    |
|                                                 | There may be air in the flow cell                    | If there is a lot of air in the<br>water, degas the buffer<br>continuously (we recom-<br>mend helium sparging).<br>Check the connections of<br>the UV cell optical fibers. |
|                                                 | Dirt in the flow cell or fiber connectors            | Clean the UV cell, see<br>Cleaning the flow cell, on<br>page 56                                                                                                    |
| Ghost peaks                                     | Air in the eluents                                   | Degas if necessary (we<br>recommend helium<br>sparging)                                                                                                    |
|                                                 | Dirt or residues in the flow path from previous runs | Clean the flow cell and flow path                                                                                                    |
|                                                 | Residues in the column from previous runs            | Clean the column in accor-<br>dance with the column in-<br>structions                                                                                                    |
| Error in external chart<br>recorder             | The recorder not properly set up                     | Check the chart recorder<br>in accordance with its<br>manual                                                                                                    |
|                                                 | Monitor UVis-920 not<br>properly set up              | Test the recorder function<br>by selecting recorder test<br>according to <i>Check analog</i><br><i>output, on page 50</i>                                                  |

# 7.3 Error messages

If the suggested actions do not correct the fault, call GE.

| Message              | Description/Action                                                                                                    |  |
|----------------------|----------------------------------------------------------------------------------------------------|--|
| Cell/fiber fail      | Check the connections of the UV cell optical fibers.                                                                                         |  |
|                      | Check the liquid.                                                                                                    |  |
|                      | Ensure that there are no air bubbles in the system.                                                                                          |  |
|                      | Clean the UV cell, see <i>Cleaning the flow cell</i> , on page 56.                                                                           |  |
| No filter inserted   | Insert a wavelength filter unit in the UV monitor.                                                                                           |  |
| No filter in holder? | Check that there is a filter in the filter holder.                                                                                           |  |
| Filter clogged?      | Check the filter for obvious obstacles restraining the light.                                                                                |  |
| Internal error       | Call GE.                                                                                                    |  |
| Low transmission     | The transmission in the flow cell is too low due to air<br>bubbles or too high absorption in the buffer.<br>Flush cell and/or change buffer. |  |
| Low light intensity  | See Light intensity, on page 51.                                                                                                    |  |
| Serial no not valid  | Serial number entered from display is not valid. Enter a correct serial number. Must be 1000 or higher.                                      |  |
| Error 100            | The UV-signal is not stable during calibration. See <i>Section 7.2 Faults and actions, on page 59</i> for corrective actions.                |  |
| Error 250            | Undefined error.                                                                                                    |  |
|                      | 1 Switch off the instrument.                                                                                                    |  |
|                      | 2 Switch on the instrument.                                                                                                    |  |
|                      | 3 If the error display remains call GE.                                                                                                    |  |

# 8 Reference information

## About this chapter

This chapter provides technical reference information and a list of spare parts and accessories for Monitor UVis-920.

## In this chapter

This chapter contains the following sections:

| Section                                | See page |
|----------------------------------------|----------|
| 8.1 Technical specifications           | 61       |
| 8.2 Health and Safety Declaration Form | 66       |
| 8.3 Accessories and spare parts        | 68       |

# 8.1 Technical specifications

## **Operating data**

| Wavelength range                           | 200-700 nm, changeable wavelength filter units                                   |
|--------------------------------------------|----------------------------------------------------------------------------------|
| Filter center wavelength accuracy          | ±2 nm                                                                            |
| Filter bandwidth                           | < 10 nm                                                                          |
| Linearity                                  | < 5% deviation up to 2 AU at 280 nm with ferric sulphate in 0.1 M sulphuric acid |
| Short term noise (0.5–1 min) <sup>12</sup> | < 2x10 <sup>-4</sup> AU at 280 nm                                                |
| Long term noise (1–10 min) <sup>1, 2</sup> | < 2x10 <sup>-4</sup> AU at 280 nm                                                |
| Drift <sup>2</sup>                         | < 2x10 <sup>-4</sup> AU/h at 280 nm                                              |

#### 8.1 Technical specifications

| Environment    | 4°C to 40°C<br>20%–95% relative humidity (noncondensing)<br>84–106 kPa (840-1060 mbar) atmospheric<br>pressure |
|----------------|----------------------------------------------------------------------------------------------------|
| Noise emission | < 70 dB A                                                                                                    |

1 Measured with water at 1 ml/min, time constant 1 second, 10 mm flow cell.

2 Typical values at room temperature after 2 hours with lamp on.

# Physical data

| Light source                         | Xenon flash lamp                                                |
|--------------------------------------|-----------------------------------------------------------------|
| Lamp lifetime                        | > 4000 hours                                                    |
| Control                              | Stand alone or via Remote connector                             |
| Power consumption                    | 35 VA                                                           |
| Power requirement                    | 100-240 V AC ±10%, 50/60 Hz                                     |
| Analog output                        | 0–1 V full scale, overrange function                            |
| Digital inputs                       | 5 V, 1 mA current sinking, lamp on/off, autozero, event<br>mark |
| Display                              | 2 rows with 20 characters each                                  |
| Dimensions (H $\times$ W $\times$ D) | 200 x 160 x 262 mm without cell holder                          |
|                                      | $200 \times 300 \times 262$ mm with cell holder                 |
| Weight                               | 5.1 kg                                                          |
| Degree of protection                 | IP 20                                                           |
| Noise emission                       | < 70 dB A                                                       |

## UV flow cell, 2 and 10 mm

| Recommended maximum flow rate | 100 ml/min                                        |
|-------------------------------|---------------------------------------------------|
| Maximum pressure              | 2 MPa (20 bar, 290 psi)                           |
| Backpressure                  | Maximum 0.5 bar at 2 ml/min with water at 25°C $$ |

| Liquid temperature range        | 4°C to 40°C                                                                                                    |
|---------------------------------|----------------------------------------------------------------------------------------------------|
| Optical path length, 2 mm cell  | 2 mm                                                                                                    |
| Optical path length, 10 mm cell | 10 mm                                                                                                    |
| Cell volume, 2 mm cell          | 2 μL                                                                                                    |
| Cell volume, 10 mm cell         | 8 µL                                                                                                    |
| Wetted materials                | PTFE (polytetrafluoroethylene)<br>PEEK (polyetheretherketone)<br>Titanium (palladium alloy)<br>Quartz (synthetic fused silica)                                                                                                    |
| pH stability range              | 1–13, 13–14 (< 1 days exposure)                                                                                                    |
| Chemical resistance             | The wetted parts are resistant to organic solvents<br>and salt buffers commonly used in chromatogra-<br>phy of biomolecules, except 100% ethyl acetate,<br>100% hexane, and 100% tetrahydrofuran (THF)<br>or 15% THF in acetonitrile |
| Tubing connections              | UNF 10-32 fingertight connectors for tubing with 1/16" outer diameter                                                                                                    |

# UV Flow Cell ÄKTApilot 1/2/5 mm

| Recommended maximum flow rate | 800 ml/min                                                                                                    |
|-------------------------------|----------------------------------------------------------------------------------------------------|
| Maximum pressure              | 2 MPa (20 bar, 290 psi)                                                                                                    |
| Backpressure                  | Max. 0.05 bar at 400 ml/min with water at 25°C                                                                                  |
| Liquid temperature range      | 4°C to 40°C                                                                                                    |
| Optical path length           | 1, 2 and 5 mm                                                                                                    |
| Cell volume                   | 300 µL                                                                                                    |
| Wetted materials              | PEEK (polyetheretherketone)<br>Titanium (palladium alloy)<br>FFKM (perflorelastoner) or EPDM<br>Quartz (synthetic fused silica) |
| pH stability range            | 1-13, 13-14 (< 1 days exposure)                                                                                                 |

# 8 Reference information

### 8.1 Technical specifications

| Chemical resistance | The wetted parts are resistant to organic solvents<br>and salt buffers commonly used in chromatogra-<br>phy of biomolecules, except 100% ethyl acetate,<br>100% hexane, and 100% tetrahydrofuran (THF) |
|---------------------|----------------------------------------------------------------------------------------------------|
| Tubing connections  | 5/16"                                                                                                    |

# Industrial flow cell 8 mm

| Recommended maximum flow rate | *                                                                                                    |
|-------------------------------|----------------------------------------------------------------------------------------------------|
| Maximum pressure              | 2 MPa (20 bar, 290 psi up to 40°C                                                                                                    |
| Backpressure                  | Max. 0.1 bar at 1800 l/h with water at 25°C                                                                                                    |
| Liquid temperature range      | 4°C to 80°C (at max 0.1 MPa)                                                                                                    |
| Optical path length           | 1, 2 and 5 mm                                                                                                    |
| Cell volume                   | 2.5 ml                                                                                                    |
| Wetted materials              | PEEK (polyetheretherketone)<br>Titanium (palladium alloy)<br>Quartz (synthetic fused silica)<br>PFR-91 or EPDM                                                                                                    |
| pH stability range            | 1–13, 13–14 (< 1 days exposure)                                                                                                    |
| Chemical resistance           | The wetted parts are resistant to organic solvents<br>and salt buffers commonly used in chromatogra-<br>phy of biomolecules, except 100% ethyl acetate,<br>100% hexane, and 100% tetrahydrofuran (THF) or<br>15% THF in acetonitrile |
| Tubing connections            | TC25 connector                                                                                                    |

## Industrial flow cell 1"

| Recommended maximum flow rate | *                                           |
|-------------------------------|---------------------------------------------|
| Maximum pressure              | 1 MPa (10 bar, 145 psi) up to 40°C          |
| Backpressure                  | Max. 0.4 bar at 600 l/h with water at 25°C. |

| Liquid temperature range | 4°C to 80°C (at max 0.1 MPa)                                                                                                    |
|--------------------------|----------------------------------------------------------------------------------------------------|
| Optical path length      | 1, 2 and 5 mm                                                                                                    |
| Cell volume              | 12 ml                                                                                                    |
| Wetted materials         | PEEK (polyetheretherketone)<br>Titanium (palladium alloy)<br>PFR-91 or EPDM                                                                                                    |
| pH stability range       | 1–13, 1–14 (<1 days exposure)                                                                                                    |
| Chemical resistance      | The wetted parts are resistant to organic solvents<br>and salt buffers commonly used in chromatogra-<br>phy of biomolecules, except 100% ethyl acetate,<br>100% hexane, and 100% tetrahydrofuran (THF) or<br>15% THF in acetonitrile |
| Tubing connections       | TC50 connector                                                                                                    |

#### Health and Safety Declaration Form 8.2

## On site service

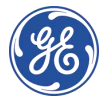

## **On Site Service Health & Safety Declaration Form**

Service Ticket #:

To make the mutual protection and safety of GE service personnel and our customers, all equipment and work areas must be clean and free of any hazardous contaminants before a Service Engineer starts a repair. To avoid delays in the servicing of your equipment, please complete this checklist and present it to the Service Engineer upon arrival. Equipment and/or work areas not sufficiently cleaned, accessible and safe for an engineer may lead to delays in servicing the equipment and could be subject to additional charges.

| Yes                                                                                                    | No                                                      | Please review<br>Provide expla                                        | Please review the actions below and answer "Yes" or "No".<br>Provide explanation for any "No" answers in box below.                                                                                                    |            |  |
|----------------------------------------------------------------------------------------------------|---------------------------------------------------------|-----------------------------------------------------------------------|----------------------------------------------------------------------------------------------------|------------|--|
| 0                                                                                                    | 0                                                       | Instrument he<br>Please rinse tu<br>residue. Ensur<br>wipe test or ot | <b>istrument has been cleaned of hazardous substances</b> .<br>lease rinse tubing or piping, wipe down scanner surfaces, or otherwise ensure removal of any dangerous<br>esidue. Ensure the area around the instrument is clean. If radioactivity has been used, please perform a<br><i>v</i> ipe test or other suitable survey. |            |  |
| 0                                                                                                    | 0                                                       | Adequate spa<br>installation. In<br>prior to GE arri                  | Adequate space and clearance is provided to allow safe access for instrument service, repair or installation. In some cases this may require customer to move equipment from normal operating location prior to GE arrival.                                                                                                    |            |  |
| 0                                                                                                    | 0                                                       | Consumables<br>any area that                                          | Consumables, such as columns or gels, have been removed or isolated from the instrument and from any area that may impede access to the instrument.                                                                                                    |            |  |
| 0                                                                                                    | 0                                                       | All buffer / wo<br>Excess contai                                      | er / waste vessels are labeled.<br>containers have been removed from the area to provide access.                                                                                                    |            |  |
| Provide<br>explana<br>for any<br>answer                                                                                                    | Provide<br>explanation<br>for any "No"<br>answers here: |                                                                       |                                                                                                    |            |  |
| Equipm                                                                                                    | nent ty                                                 | pe / Product No:                                                      |                                                                                                    | Serial No: |  |
| I hereby confirm that the equipment specified above has been cleaned to remove any hazardous substances and that the area has been made safe and accessible. |                                                         |                                                                       |                                                                                                    |            |  |
| Name:                                                                                                    |                                                         | Company or institution:                                               |                                                                                                    |            |  |
| Position or<br>job title:                                                                                                    |                                                         |                                                                       | Date (YYYY/MM/DD):                                                                                                    |            |  |
| Signed:                                                                                                    | :                                                       |                                                                       |                                                                                                    |            |  |

GE and GE morogram are trademarks of General Electric Company. GE Healthcare Bio-Sciences Corp, 800 Centennial Avenue, PO. Box 1327, Ascataway. NJ 08855-1327 © 2010-14 General Electric Company—All rights reserved. First published April 2010.

DOC1149542/28-9800-26 AC 05/2014

### Product return or servicing

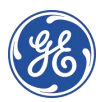

# Health & Safety Declaration Form for Product Return or Servicing

| <b>Return authorization</b> | and/or                  |  |
|-----------------------------|-------------------------|--|
| number:                     | Service Ticket/Request: |  |

To make sure the mutual protection and safety of GE personnel, our customers, transportation personnel and our environment, all equipment must be clean and free of any hazardous contaminants before shipping to GE. To avoid delays in the processing of your equipment, please complete this checklist and include it with your return.

- 1. Please note that items will NOT be accepted for servicing or return without this form
- Equipment which is not sufficiently cleaned prior to return to GE may lead to delays in servicing the equipment and could be subject to additional charges
- 3. Visible contamination will be assumed hazardous and additional cleaning and decontamination charges will be applied

| Yes                                                                                                    | No                                                                                                    | Please specify if the equipment has been in contact with any of the following: |                                              |                            |             |  |  |
|----------------------------------------------------------------------------------------------------|----------------------------------------------------------------------------------------------------|--------------------------------------------------------------------------------|----------------------------------------------|----------------------------|-------------|--|--|
|                                                                                                    |                                                                                                    | Radioactivity (plea                                                            | ise specify)                                 |                            |             |  |  |
|                                                                                                    |                                                                                                    | Infectious or hazo                                                             | rdous biological substances (please specify) |                            |             |  |  |
|                                                                                                    | Other Hazardous Chemicals (please                                                                                                    |                                                                                | se specify)                                  |                            |             |  |  |
| Equipm<br>you for                                                                                                    | Equipment must be decontaminated prior to service / return. Please provide a telephone number where GE can contact you for additional information concerning the system / equipment. |                                                                                |                                              |                            |             |  |  |
| Teleph                                                                                                    | one No:                                                                                                    |                                                                                |                                              |                            |             |  |  |
| Liquid                                                                                                    | and/or g                                                                                                    | as in equipment is:                                                            |                                              | Water                      | Water       |  |  |
|                                                                                                    |                                                                                                    |                                                                                |                                              | Ethanol                    |             |  |  |
|                                                                                                    |                                                                                                    |                                                                                |                                              | None, em                   | None, empty |  |  |
|                                                                                                    |                                                                                                    |                                                                                | Argon, He                                    | Argon, Helium, Nitrogen    |             |  |  |
|                                                                                                    |                                                                                                    |                                                                                | Liquid Nit                                   | Liquid Nitrogen            |             |  |  |
|                                                                                                    |                                                                                                    |                                                                                | Other, please specify                        |                            | _           |  |  |
| Equipment type / Product No:                                                                                                    |                                                                                                    |                                                                                |                                              | Serial No:                 |             |  |  |
| I hereby confirm that the equipment specified above has been cleaned to remove any hazardous substances and that the area has been made safe and accessible. |                                                                                                    |                                                                                |                                              |                            |             |  |  |
| Name:                                                                                                    |                                                                                                    |                                                                                |                                              | Company or<br>institution: |             |  |  |
| Position or job title:                                                                                                    |                                                                                                    |                                                                                |                                              | Date (YYYY/MM/DD)          |             |  |  |
| Signed                                                                                                    | :                                                                                                    |                                                                                |                                              |                            |             |  |  |

To receive a return authorization number or service number, please call local technical support or customer service.

GE and GE monogram are trademarks of General Electric Company. GE Healthcare Bio-Sciences Corp. 800 Centennial Avenue, PO. Box 1327, Piscataway, NJ 08855-1327, US

© 2010-14 General Electric Company—All rights reserved. First published April 2010. DOC1149544/28-9800-27 AC 05/2014

# 8.3 Accessories and spare parts

## UV monitor

| Item                                                           | Quantity per pack | Code no. |
|----------------------------------------------------------------|-------------------|----------|
| Monitor UVis-920 complete without flow cell and without filter | 1                 | 11000754 |

## **Flow cells**

| Item                                                    | Quantity per pack | Code no. |
|---------------------------------------------------------|-------------------|----------|
| UV Flow Cell 2 mm , including optical fibres            | 1                 | 18111110 |
| UV Flow Cell 10 mm , including optical fibres           | 1                 | 18111111 |
| UV Flow Cell ÄKTApilot 1/2/5 , including optical fibres | 1                 | 11000850 |
| Industrial Flow Cell 8 mm                               | 1                 | 18113456 |
| UV Flow Cell 1" PEEK FPM/FKM                            | 1                 | 28959578 |
| Industrial flow cell short optical fibre Kit (20<br>cm) | 1                 | 18113485 |
| Industrial flow cell short optical fibre Kit (50 cm)    | 1                 | 18113486 |

## Filter units

| Item                                  | Quantity per pack | Code no. |
|---------------------------------------|-------------------|----------|
| 215 nm                                | 1                 | 11000733 |
| 260 nm                                | 1                 | 11000734 |
| 280 nm                                | 1                 | 11000735 |
| 405 nm                                | 1                 | 11000736 |
| Empty filter holder for custom filter | 1                 | 11000738 |

# Signal cables

| Item                                    | Quantity per pack | Code no. |
|-----------------------------------------|-------------------|----------|
| Signal cable for recorder. Length 1.5 m | 1                 | 18111064 |

# **Tubing and connectors**

| Item                                       | Quantity per pack | Code no. |
|--------------------------------------------|-------------------|----------|
| O-ring kit UV flow cell (8 mm) FPM/FKM     | 1                 | 28969705 |
| O-ring kit IC, EPDM (for flow cell 8 mm)   | 1                 | 18113488 |
| FEP tubing, i.d. 1/8", o.d. 3/16"          | 3 m               | 18111247 |
| Tubing connector for 3/16" o.d. tubing     | 10                | 18111249 |
| Ferrule for 3/16" tubing                   | 10                | 18111248 |
| Stop plug, 5/16"                           | 5                 | 18111250 |
| Stop plug, 1/16"                           | 5                 | 18111252 |
| Union Luer female/ 1/16" male              | 2                 | 18111251 |
| Union 1/16" female/ M6 male                | 6                 | 18111257 |
| Union M6 female/ 1/16" male                | 8                 | 18111258 |
| Union 1/16" male/ 1/16" male, i.d. 0.25 mm | 2                 | 18112092 |
| Union 1/16" male/ 1/16" male, i.d. 0.50 mm | 2                 | 18112093 |
| PEEK tubing, i.d. 0.15 mm, o.d. 1/16"      | 2 m               | 18115659 |
| PEEK tubing, i.d. 0.25 mm, o.d. 1/16"      | 2 m               | 18112095 |
| PEEK tubing, i.d. 0.50 mm, o.d. 1/16"      | 2 m               | 18111368 |
| PEEK tubing, i.d. 0.75 mm, o.d. 1/16"      | 2 m               | 18111253 |
| PEEK tubing, i.d. 1.0 mm, o.d. 1/16"       | 2 m               | 18111583 |
| ETFE tubing, i.d. 0.25 mm, o.d. 1/16"      | 2 m               | 18112136 |
| ETFE tubing, i.d. 0.75 mm, o.d. 1/16"      | 2 m               | 18111254 |
| Fingertight connector 1/16"                | 10                | 18111255 |

# 8 Reference information

8.3 Accessories and spare parts

# Tools

| Item                  | Quantity per pack | Code no. |
|-----------------------|-------------------|----------|
| Fiber detachment tool | 1                 | 18111116 |

For local office contact information, visit www.gelifesciences.com/contact

GE Healthcare Bio-Sciences AB Björkgatan 30 751 84 Uppsala Sweden

www.gelifesciences.com/AKTA

GE, GE monogram, ÄKTA are trademarks of General Electric Company.

Decon is a trademark of Decon Laboratories Ltd. Deconex is a trademark of of Borer Chemie AG. RBS is a trademark of Chemical Products R. Borghgraef S.A.

Any other third party trademarks are the property of their respective owners.

© 1996-2016 General Electric Company – All rights reserved. First published Jun. 2013

All goods and services are sold subject to the terms and conditions of sale of the company within GE Healthcare which supplies them. A copy of these terms and conditions is available on request. Contact your local GE Healthcare representative for the most current information.

GE Healthcare Europe GmbH Munzinger Strasse 5, D-79111 Freiburg, Germany

GE Healthcare UK Limited Amersham Place, Little Chalfont, Buckinghamshire, HP7 9NA, UK

GE Healthcare Bio-Sciences Corp. 100 Results Way, Marlborough, MA 01752, USA

GE Healthcare Dharmacon, Inc. 2650 Crescent Dr., Lafayette, CO 80026, USA

HyClone Laboratories, Inc. 925 W 1800 S, Logan, UT 84321, USA

GE Healthcare Japan Corporation Sanken Bldg. 3-25-1, Hyakunincho Shinjuku-ku, Tokyo 169-0073, Japan

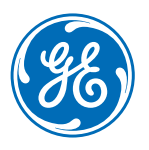